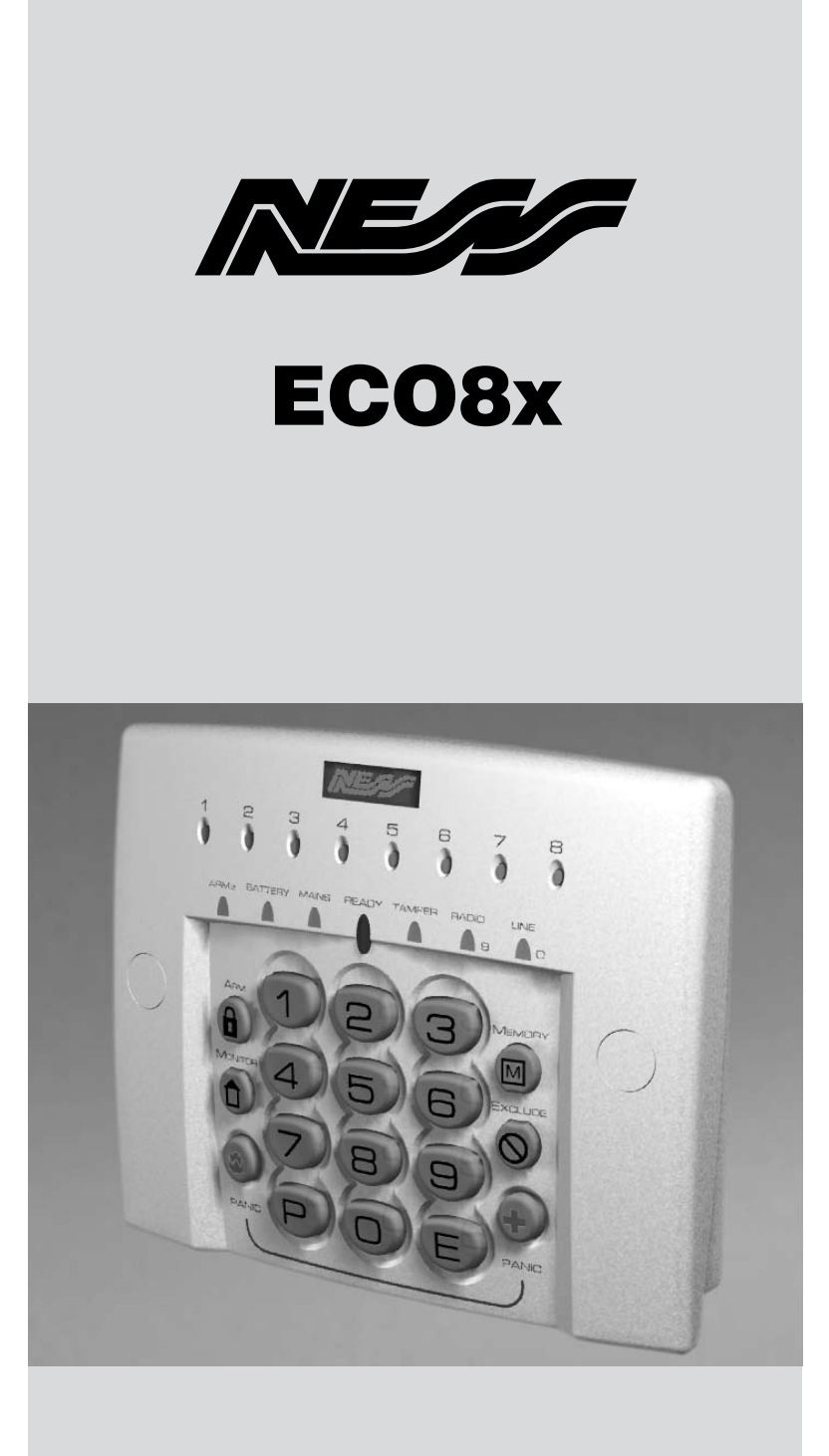

# Ness ECO8x ALARM CONTROL PANEL

INSTALLATION & PROGRAMMING MANUAL

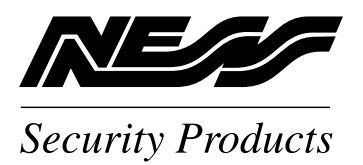

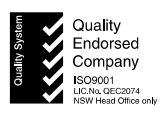

## www.ness.com.au

"Australia's largest designer and manufacturer of high quality security products"

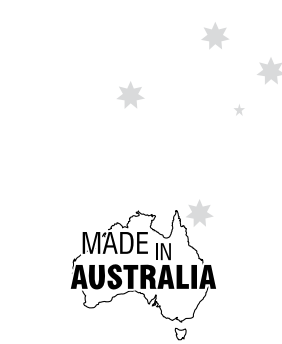

Head Office: Ness Security Products Pty Ltd ABN 28 069 984 372 Ph +61 2 8825 9222 Fax +61 2 9674 2520 ness@ness.com.au

NSW Ph 02 8825 9222 Fax 02 9674 2520 sales@ness.com.au

VIC Ph 03 9875 6400 Fax 03 9875 6422 nessmelb@ness.com.au

QLD Ph 07 3399 4910 Fax 07 3217 9711 nessbris@ness.com.au

WA Ph 08 9328 2511 Fax 08 9227 7073 nessper@ness.com.au

SA Ph 08 8152 0000 Fax 08 8152 0100 adelaide@ness.com.au

# CONTENTS

| Installation notes                                    | 4             |
|-------------------------------------------------------|---------------|
| Input and output descriptions                         | 5             |
| CONNECTION DIAGRAM / DEVICES WIRING                   | 6–7           |
| Keypad                                                | 8             |
|                                                       |               |
| OPERATION                                             |               |
| Operation Summary                                     | 9             |
|                                                       |               |
| HOW TO PROGRAM                                        |               |
| Quick start Programming                               | 10            |
| How to enter Program Mode                             | 11            |
|                                                       |               |
| GENERAL OPTIONS                                       |               |
| User Codes                                            | 12-13         |
| Timers                                                | 14            |
| Vibration Sensitivity                                 | 14<br>15      |
| Zono Accignment                                       |               |
| Zone Assignment                                       | 0-17,19<br>17 |
| Alea Mapping                                          | / ۱۱          |
| Definitions. Day Zones, Temp Day Zones, Home          | 18            |
|                                                       | 20-21         |
| Various Options                                       | 22–23         |
| Tamper/Keypad Panic Output Mapping                    | 24            |
| System Operation Shortcuts                            | 25            |
| Home mode output mapping                              | 26            |
| Day mode output mapping                               | 26            |
| Miscellaneous Options                                 | 27–28         |
| Aux1 Output options                                   | 29            |
| Aux2 Output options                                   |               |
| Misc. options                                         | 31–33         |
|                                                       |               |
| TELEPHONE NUMBERS                                     |               |
| Account Numbers                                       |               |
| Alarm reporting options                               | 36-37         |
| Test Call ontions                                     | 90 00<br>38   |
| Diallor format options                                | 20 44         |
| Dialier format options                                |               |
|                                                       | 45            |
| RESET FACTORY DEFAULTS                                | 45            |
|                                                       |               |
| SPECIAL INSTALLER FUNCTIONS                           |               |
| Send test report                                      | 46            |
| Siren test / Panel reset /Display software version    |               |
|                                                       |               |
| RADIO OPTIONS                                         | 47            |
| Signal strength test, Ness Radio Interface connection |               |
| RADIO DEVICE PROGRAMMING                              | 48            |
| RADIO KEY PROGRAMMING                                 | 49            |
|                                                       |               |
| Real Time Clock options                               | 50            |
| · · · · · · · · · · · · · · · · · · ·                 | -             |
| MONITORING OPERATION                                  |               |
| Monitoring operation. Contact ID codes                | 52            |
| Audible Monitoring                                    |               |
|                                                       |               |
|                                                       | 51 EE         |
| Providentiana and approvale                           | -05–00<br>-0  |
| opecifications and approvais                          |               |

## INSTALLATION

## WARNING

Installation and maintenance shall be performed by qualified service personnel only.

#### CAUTION

Risk of explosion if battery is replaced by an incorrect type. Dispose of used batteries according to the instructions on the battery.

## ESD WARNING

(Electrostatic Discharge).

Once properly installed, Ness control panels are well protected from ESD. However, take note of the following precautions during installation.

The human body can generate static electricity when it is insulated from earth - for instance by walking over carpet.

ESD occurs (and a small shock is sometimes felt) if an earthed metal object is then touched.

The installer should be aware that if he generates static electricity while installing the panel and then discharges this static electricity into the internal components on the main circuit board or the keypad board, then ESD damage may occur.

The circuit board should not be unwrapped until it is actually ready to be installed.

Methods to avoid electrostatic build-up.

- Use a foot strap, a wrist strap, or a grounding mat. The aim is to connect the body to earth to discharge static before it builds up. The connection is a high resistance for personnel safety.
- If the above is not available, then it is advisable to wear clothing that will minimise the build-up of static.
- Handle circuit boards by the edges. Avoid touching any components on the board as the integrated circuits, in particular, are not guaranteed by their manufacturers to be safe from ESD.
- To minimise the build-up of static, avoid walking around as much as possible while working on the installation.
- 5. Touch an earthed object to discharge any static before working on the installation.

## ADSL NOTICE

ADSL broadband data can interfere with the operation of your alarm dialler.

It is recommended that a quality ADSL filter be installed as per the filter manufacturer's guidelines in all premises with an alarm dialler installed.

## INSTALLATION PROCEDURES

The location of the main panel housing and all keypads should be in an area that is within the protected area of the premises. A linen closet or cupboard are good examples as these are generally located in the centre of the premises.

Positioning of the movement detectors should be considered as the incorrect position may cause unwanted alarms.

- 1. Remove the housing lid.
- 2. Remove the battery from the base.
- 3. Securely mount the rear panel housing to a secure location.
- 4. Run all cabling needed for the installation.
- 5. Before removing the circuit board from its protective wrapping.
- 6. Insert the PCB stand-offs in the panel and then plug the circuit board onto the stand-offs.
- 7. Wire to the circuit board terminal blocks, as per the wiring instructions shown in this installation manual.
- 8. Replace the battery.
- 9. Insert the panel tamper bracket as shown below.
- 10. Close the lid and program the panel as required.

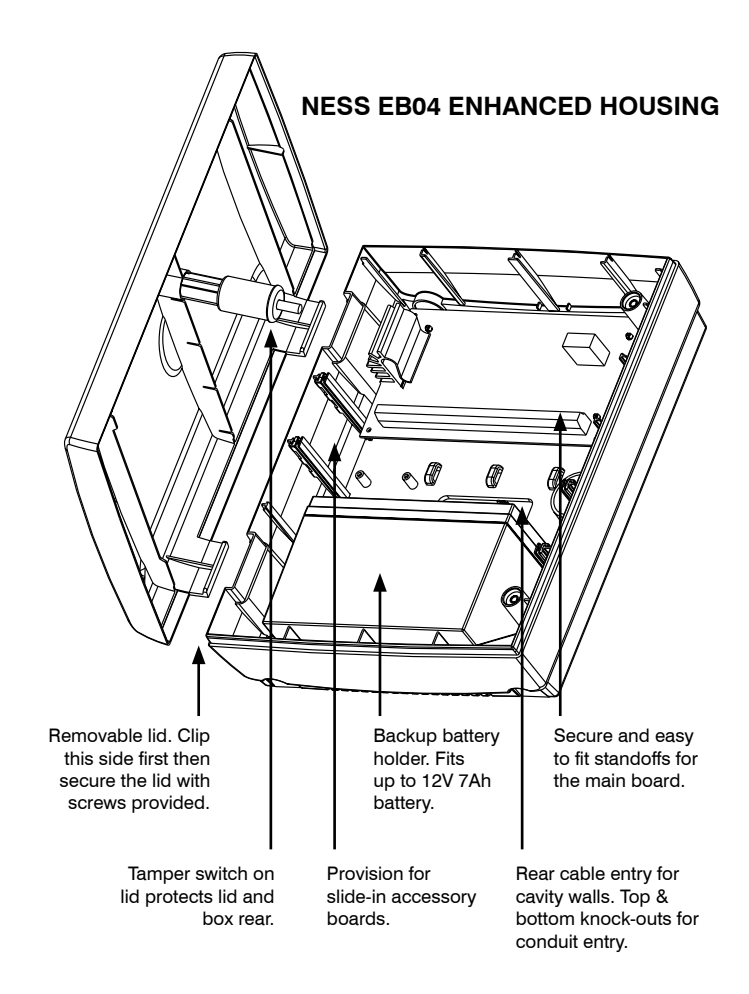

## INPUTS

## OUTPUTS

#### **MONITORED ZONES**

The Ness ECO8x has multiple monitored inputs.

8 fully programmable zone inputs. (Monitored by end of line resistor).

1 x 24 hour Box Tamper input. (Normally Closed input. Resistor is not required).

#### **ZONE INPUTS**

Each zone input must be terminated with a 2K2 (2200 ohm) resistor as supplied. All inputs must be sealed with an EOL resistor.

For wiring details of Keypads, Keyswitches, Panic Buttons and Warning devices, see the wiring diagrams in the wiring section of this manual.

### **AC INPUT TERMINALS**

These terminals are for the connection of AC power. The Ness ECO8x requires an AC transformer rating of 1.4 Amps @ 17 V AC minimum. (Ness Part No. 840-029 or POW215)

#### BATTERY

These terminals are for the connection of a sealed lead-acid rechargeable 12 Volt battery. Charge current is limited to 350mA. The charge voltage is factory preset at 13.8V and does not need changing. Note: A 12 Volt sealed lead acid rechargeable battery must be connected for correct panel operation. Observe correct polarity when connecting the battery.

(Ness Part Number BAT210 12V 7Ah battery)

#### EARTH

For maximum protection against damage caused by lightning strikes, connect a good earth to this terminal. Alternatively use the Earth lead from the plug pack.

#### **PROG/TAMP – Program Link & Internal Tamper Input** The PROG/TAMP link has two purposes:

1. **To enter Installer Program Mode on initial power up**. Power-up with the PROG link OFF. The PROG link (or Box Tamper lead) must be ON in operating mode.

2. **Box Tamper.** When used with the Internal Tamper Lead (supplied), PROG/TAMP serves as the 24hr tamper input for the panel's internal tamper switch. This circuit should not be wired external to the box.

Replace the PROG Link with the Box Tamper Lead. Connect the Internal Tamper Lead spade terminals directly to the terminals of the internal tamper switch (supplied). An end-ofline resistor is NOT required on this input.

When PROG/TAMP is used for Internal Tamper, powering up with the panel's cover open will enter Installer Program Mode.

#### **12 VOLT OUTPUT**

A regulated 13.8 VDC output is available to power detectors and other equipment. This output is protected by an Automatic Reset fuse.

A maximum load of 500mA may be connected.

#### SIREN

The on-board siren driver will drive a maximum of  $3 \times 8$  ohm horn speakers (Ness Part No. NOI110). The output will reset at the end of siren time (P29E) or whenever the panel is reset, whichever comes first.

This output is protected by an Automatic Reset fuse.

#### STR

A latched 12VDC output for connecting strobe lights.

This output will reset after 72 hours (3 days) or when the panel is disarmed.

A maximum of 2 x 1 Watt Strobes (Ness Part No. NOI300) can be connected to this output.

This output is protected by an Automatic Reset fuse.

#### RESET

A 12V DC output for connecting Ness sirens, piezo sirens or relays, etc. This output will reset at the end of siren time (P29E) or whenever the panel is reset, whichever comes first.

A maximum of 2 x 12V piezo screamers (Ness Part No. 100-238, 100-004, 100-172) can be connected to this output.

This output is protected by an Automatic Reset fuse.

## AUX1

The Aux 1 output is on the main terminal strip. Programmable for Smoke Detector power, Area1 arm output or Radio Key AUX button output (default), see program option P65E. Max. current draw 200mA.

#### AUX2

The Aux2 output is a two pin header J3. Aux2 is an open collector output (switches negative). Programmable for various types of outputs, see program option P66E. Max. current draw 100mA.

**OUTPUT FUSING.** The 12V outputs, Siren, Reset and Strobe outputs are protected by Automatic Reset electronic fuses. These outputs will automatically reset once the overload is removed.

**BACKUP BATTERY.** A properly charged battery must be installed to ensure the Siren, Strobe and Reset outputs operate correctly.

**SIREN LOAD.** A maximum output of 2.0A continuous is available from the SIREN and RESET outputs and 200mA from the STR output.

Recommended maximum power load:

3 x Horn speakers (SIREN output)

2 x Strobe lights (STR output)

2 x Ness Internal Sirens (100-172) (RESET output)

*Note:* (This assumes no more than 500mA is being drawn from the 12V device outputs).

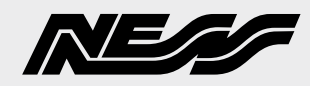

TELEPHONE LEAD (Supplied)

Connect to Mode3 socket

160

## EC08x CONNECTION DIAGRAM

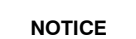

ADSL broadband can interfere with the operation of your alarm dialler. It is recommended that a quality ADSL filter be installed as per the filter manufacturer's guidelines. Use Ness ADSL Filters 100-006 or 100-009.

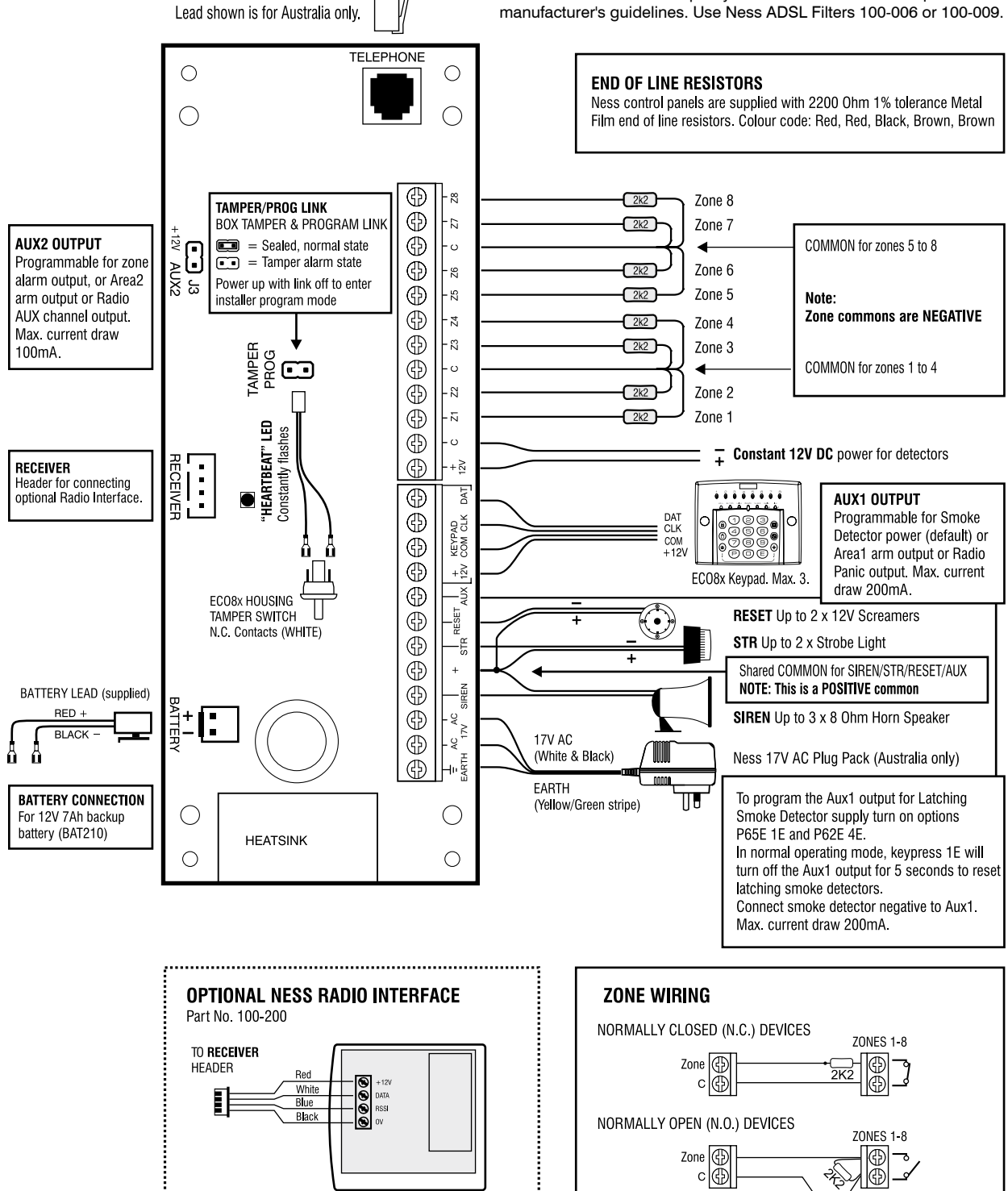

.....

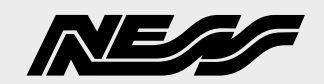

## **ECO8x DEVICES WIRING**

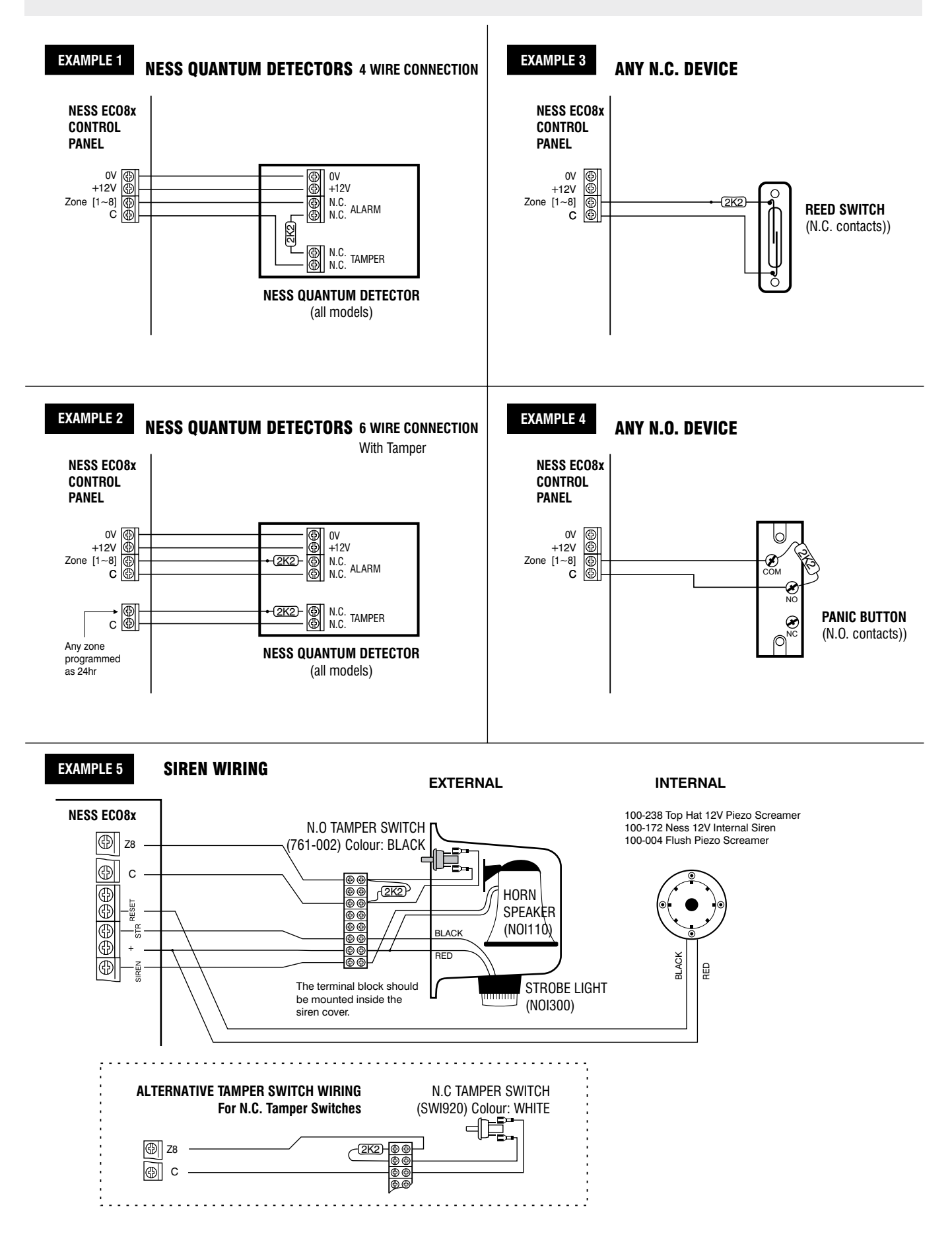

## **KEYPAD**

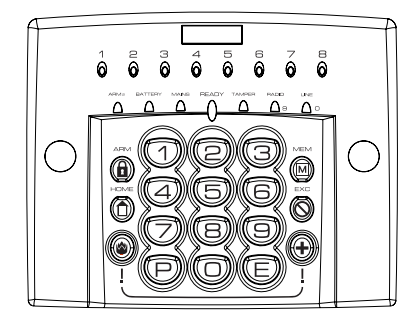

The Ness ECO8x keypad provides important visual and audible indication of the system status and is the main interface for controlling the many powerful features of the system.

### NUMBER OF KEYPADS

Up to 3 keypads can be connected to the ECO8x panel.

## **KEYPAD INSTALLATION**

Connect the wires to the screw terminals as per the wiring diagram shown in this manual.

The keypad housing can be screwed directly to the wall through the screw holes on the front of the fascia. Cover plugs for the mounting holes are supplied. Left and right hand cover plugs are different, (marked 'L' and 'H' on the inside of the plug).

## CABLE LENGTH

The maximum allowable cable length is 100m (total cable length to all keypads).

## **KEYPAD BEEPS**

| BEEPS           | MEANING                                                                                                    |
|-----------------|----------------------------------------------------------------------------------------------------|
| Ĵ 1 BEEP        | Any key press                                                                                                    |
| ĴĴĴ3 BEEPS      | Valid Command                                                                                                    |
| → → 1 LONG BEEP | Error                                                                                                    |
| ●10_● 10 BEEPS  | Mains Power is off<br>or Panel Battery<br>is low<br>or A Radio Device<br>has sent a low<br>battery signal<br>or Telephone Line<br>Fail has been<br>detected |

## **KEYPAD DISPLAY INDICATORS IN OPERATING MODE**

| KEYPAD LIGHT                      | OFF                                                                                    | ON                                                           | FLASHING                                                 |
|-----------------------------------|----------------------------------------------------------------------------------------|--------------------------------------------------------------|----------------------------------------------------------|
| ZONE LIGHTS 1-8                   | Zone is sealed.                                                                        | Zone is<br>unsealed.                                         | Zone is in alarm.                                        |
| Red Illuminated button            | Panel is disarmed.                                                                     | Panel is armed<br>(or Area 1 is<br>armed if using<br>Areas). |                                                          |
| HOME<br>Yellow Illuminated button | Home Mode is disarmed.                                                                 | Panel is armed in Home Mode.                                 | Day Mode enabled,<br>(see page 18).                      |
| Red Illuminated button            | Normal.                                                                                | Memory mode selected.                                        | New alarm/s in memory.                                   |
| EXCLUDE<br>Red Illuminated button | Normal.                                                                                |                                                              | Zone/s are<br>Excluded.                                  |
| PROGRAM<br>Red Illuminated button | Normal.                                                                                | User Program<br>Mode.                                        | Installer Program<br>Mode.                               |
| ARM2 (Yellow LED)                 | Area 2 is Disamed.                                                                     | Area 2 is<br>Armed.                                          |                                                          |
|                                   | Normal.                                                                                |                                                              | The backup battery is low.                               |
| MAINS (Red LED)                   | Normal.                                                                                |                                                              | Mains power is off.                                      |
|                                   | Zone/s are unsealed.<br>or Power is off.<br>or Panel is armed.<br>or phone line fault. | Ready to arm<br>the panel.                                   |                                                          |
|                                   | Normal.                                                                                |                                                              | The Internal Tamper input is in alarm.                   |
| RADIO (Red LED)                   | Normal.                                                                                | Receiving a<br>radio signal. (If<br>radio fitted.)           | A Radio Key or<br>other radio device<br>has low battery. |
|                                   | Normal                                                                                 | Dialler is on<br>line.                                       | Phone line fault<br>or failure to<br>communicate.        |

## **KEYPAD DISPLAY INDICATORS IN MEMORY MODE**

| KEYPAD LIGHT         | MEMORY EVENT                                                          |
|----------------------|-----------------------------------------------------------------------|
| Zone lights 1–8      | Zone alarm                                                            |
| (no lights)          | Panel Disarmed                                                        |
| ARMED                | Panel Armed (or Area 1 Armed)                                         |
| ARM2                 | Area 2 Armed                                                          |
| MAINS                | Mains power failure                                                   |
| BATTERY              | Low Battery                                                           |
| TAMPER               | Tamper alarm                                                          |
| EXCLUDE              | Panic alarm                                                           |
| LINE                 | Telephone line fail                                                   |
| RADIO, EXCLUDE       | Radio Key Panic alarm                                                 |
| RADIO, BATTERY, ZONE | Radio Device battery low, (Device number is indicated by zone lights) |
| RADIO, BATTERY, ARM  | Radio Key battery low, (Radio Key number is NOT indicated)            |
| RADIO, TAMPER, ZONE  | Radio Device tamper alarm (Device number is indicated by zone lights) |

## **OPERATION SUMMARY**

| OPERATION                                                                                                    | by <b>KEYPAD</b>                                                                                                    | by <b>RADIO KEY</b>                                                                           |  |  |  |  |
|----------------------------------------------------------------------------------------------------|----------------------------------------------------------------------------------------------------|-----------------------------------------------------------------------------------------------|--|--|--|--|
| to <b>ARM</b><br>The panel must initially be disarmed.                                                                                                    | Press (1) + (E)<br>(If the Arming Shortcut is enabled, P62E 5E)<br>or press (1) + [USER CODE] + (E)<br>or press [USER CODE] + (E)<br>(If Code Only Arming has been enabled for that<br>user code. Extra Option 4E)                                                                                                    | Press the ON button once.                                                                     |  |  |  |  |
| to <b>DISARM</b><br>To disarm and/or reset alarms.                                                                                                    | Press [User Code] + E                                                                                                    | Press the<br>OFF button<br>once.*                                                             |  |  |  |  |
| to arm <b>HOME MODE</b><br>Area1 must initially be disarmed.<br>Home Mode can be used if the panel<br>is fully disarmed or if only Area2 is<br>armed, see pages 18-19 for more<br>information. | Press (1) + (E)<br>(If the Home Mode Shortcut is enabled, P62E 3E)<br>or press (1) + [USER CODE] + (E)                                                                                                    | ************************************                                                          |  |  |  |  |
| PANIC alarm                                                                                                    | Press 🕲 🕂 Fire & Medical keys together<br>(If Keypad Panic is enabled, P64E 6E)                                                                                                    | Press and hold<br>the PANIC button<br>for at least 4 sec.                                     |  |  |  |  |
| <b>KEYPAD DURESS</b><br>Keypad Duress allows the user to send<br>a silent duress report while disarming, (if<br>the system is being monitored by a central<br>station).                        | Press [5, 6, 8 or 9]+[USER CODE] +<br>Add one these digits in front of a user code when di<br>This sequence will disarm the panel and send a Dur<br>station. (Report Keypad Duress must be enabled, P                                                                                                    | sarming.<br>ess report by dialler to the central<br>'75E1E)                                   |  |  |  |  |
| EXCLUDE ZONES<br>EXCLUDE + E can only be used when the<br>panel is disarmed.<br>EXCLUDE + CODE + E can be used<br>anytime.                                                                     | Press $\bigcirc$ + $\textcircled{E}$ (If the Exclude Shortcut is enabled<br>then [ZONE NO.] + $\textcircled{E}$ [ZONE NO.] + $\textcircled{E}$ (Enter the z<br>then press $\textcircled{E}$ to exit Exclude mode<br>The Exclude light flashes constantly while zones are<br>automatically Included next time the panel is disarm | ,<br>yd, P62E 2E)<br>zone number/s to be excluded.)<br>e excluded. Excluded zones are<br>ned. |  |  |  |  |

\* If a user code is assigned to a radio key and has Extra Option 4E enabled, (Code Only arming), then pressing OFF toggles the panel arm/disarm state.

| <b>TEMPORARY DAY ZONE (TDZ)</b> operation<br>While remaining in normal operating mode, the user can add and remove Temporary Day Zones and enable/disable day zone<br>operation. |                                                                                          |  |  |  |  |  |
|----------------------------------------------------------------------------------------------------|------------------------------------------------------------------------------------------|--|--|--|--|--|
| The panel must initially be disarmed.                                                                                                    | Press $\mathbb{P} + \mathbb{E}$ To enter TDZ Selection Mode.                             |  |  |  |  |  |
| P64E 2E must be on to enable the use of Temporary Day Zones.                                                                                                    | then press [Zone No.] $+ \bigcirc$ To select one or more zone to be Temporary Day Zones. |  |  |  |  |  |
| See page 18 for more information on                                                                                                    | then press 🕒 To save changes and exit TDZ Selection Mode.                                |  |  |  |  |  |
| Temporary Day Zones.                                                                                                    | Press $\bigcirc$ + $\bigcirc$ To enable/disable TDZ operation.                           |  |  |  |  |  |
|                                                                                                    | The HOME light flashes continuously when Day Mode is enabled                             |  |  |  |  |  |

## QUICK START PROGRAMMING

Use one of these programming summaries for fast setup of your Ness ECO8x control panel as a Local, Audible Monitored or Central Station Monitored system.

## QUICK START 1 - LOCAL SYSTEM

Quick Start 1 shows you how to change User Code 1 (the Master Code).

## QUICK START 2 -AUDIBLE MONITORING

Quick Start 2 shows you how to change User Code 1 (the Master Code), enable Audible Monitoring and program a telephone number. This will enable the dialler to report alarms to any telephone including mobile phones.

| QUICH | START 1    |                                        |                                                                        |
|-------|------------|----------------------------------------|------------------------------------------------------------------------|
| STEP  | KEYSTROKES | DESCRIPTION                            | COMMENT                                                                |
| 1     | P123E*     | Enters User Program Mode.              | Program light will turn on.                                            |
| 2     | P11E       | Selects the option for User Code 1.    | The existing code will be displayed on the keypad one digit at a time. |
| 3     | E          | Enter your new PIN code followed by E. | Keypad codes can be 3 to 6 digits in length.                           |
| 4     | E          | Enter your new PIN code again.         | The new code will be displayed on the keypad one digit at a time.      |
| 5     | PE         | To exit program mode.                  | Program light will turn off.                                           |

#### QUICK START 2

| STEP | KEYSTROKES  | DESCRIPTION                                                | COMMENT                                                                  |
|------|-------------|------------------------------------------------------------|--------------------------------------------------------------------------|
| 1    | P 1 2 3 E*  | Enters User Program Mode.                                  | Program light will turn on.                                              |
| 2    | P000000E*   | Enters Installer Program Mode.                             | Program light will flash.                                                |
| 3    | P11E        | Selects the option for User Code 1.                        | The existing code will be displayed on the keypad one digit at a time.   |
| 4    | E           | Enter your new PIN code followed by E.                     | Keypad codes can be 3 to 6 digits in length.                             |
| 5    | E           | Enter your new PIN code again.                             | The new code will be displayed on the keypad one digit at a time.        |
| 6    | P 8 6 E 4 E | Turns on option P86E 4E                                    | Enables Audible Monitoring.                                              |
| 7    | P 7 0 E     | Selects the option for Telephone Number 1.                 | The existing number will be displayed on the keypad one digit at a time. |
| 8    | E           | Enter the telephone number followed by E. (max. 30 digits) | The new number will be displayed on the keypad one digit at a time.      |
| 9    | PE          | To exit program mode.                                      | Program light will turn off.                                             |

#### QUICK START 3

| STEP | KEYSTROKES  | DESCRIPTION                                                                                                 | COMMENT                                                                  |
|------|-------------|----------------------------------------------------------------------------------------------------|--------------------------------------------------------------------------|
| 1    | P 1 2 3 E*  | Enters User Program Mode.                                                                                   | Program light will turn on.                                              |
| 2    | P000000E*   | Enters Installer Program Mode.                                                                              | Program light will flash.                                                |
| 3    | P11E        | Selects the option for User Code 1.                                                                         | The existing code will be displayed on the keypad one digit at a time.   |
| 4    | E           | Enter your new PIN code followed by E.                                                                      | Keypad codes can be 3 to 6 digits in length.                             |
| 5    | E           | Enter your new PIN code again.                                                                              | The new code will be displayed on the keypad one digit at a time.        |
| 6    | P 8 6 E 2 E | Turns on option P86E 2E                                                                                     | Enables Contact ID format.                                               |
| 7    | P 7 0 E     | Selects the option for Telephone Number 1.                                                                  | The existing number will be displayed on the keypad one digit at a time. |
| 8    | E           | Enter the telephone number followed by E. (max. 30 digits)                                                  | The new number will be displayed on the keypad one digit at a time.      |
| 8    | P 7 2 E     | Selects the option for the Client Account Number.                                                           | The existing number will be displayed on the keypad one digit at a time. |
| 10   | E           | Enter the Account number<br>followed by E. (4 digit account number<br>supplied by your monitroing company.) | The new number will be displayed on the keypad one digit at a time.      |
| 11   | PE          | To exit program mode.                                                                                       | Program light will turn off.                                             |

## QUICK START 3 -CENTRAL STATION MONITORING

Quick Start 3 shows you how to change User Code 1 (the Master Code), enable Central Station Monitoring and program one telephone number. This will enable the dialler to report alarms to a Central Station.

\* Default Master Code is: 123

\* Default Installer Code is: 000000

## FACTORY DEFAULTS

Master Code: 123 Installer Code: 000000

#### **INSTALLER PROGRAM MODE**

Installer Program Mode allows access to ALL program options. Note: The panel will remain

in Installer Program Mode indefinitely.

#### USER PROGRAM MODE

User Program Mode allows the owner to program:

- All User Codes
- Entry Exit Times
- Follow Me Telephone number Note:

The panel will automatically exit User Program Mode to Operating Mode if no keypad buttons are pressed for 4 minutes.

## **PROGRAM MODE LEVELS**

TABLE 4. FLOW CHART

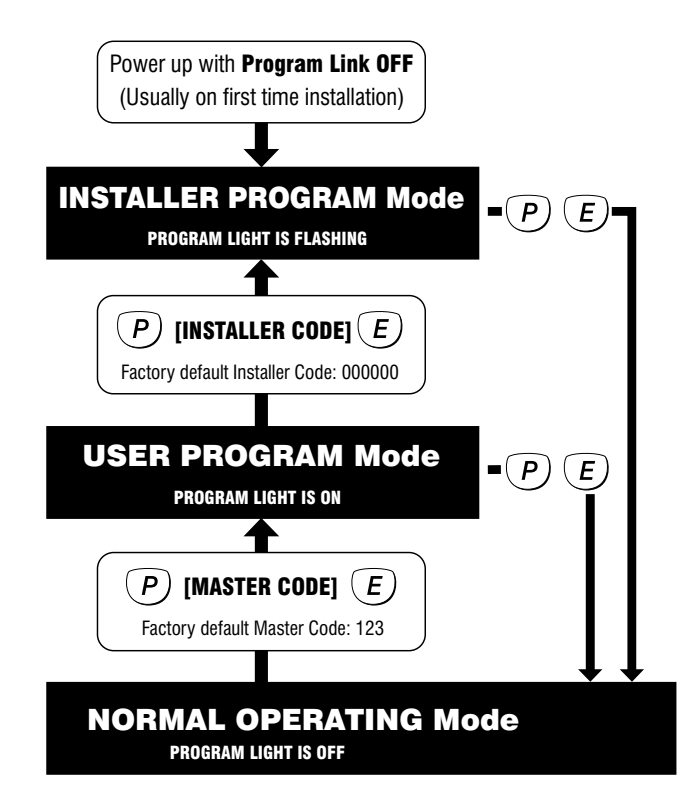

## HOW TO ENTER PROGRAM MODE

#### FROM POWER UP

1. Power-up with the PROG link OFF.

(The PROG link (or Box Tamper lead) must be ON in Operating Mode).

... OR

# USING THE KEYPAD

The panel must be disarmed.

- 1. Press P + [MASTER CODE] + This is User Program Mode (PROGRAM light is ON).
- 2. Press P + [INSTALLER CODE] + This is Installer Program Mode (PROGRAM light is FLASHING).

## HOW TO EXIT PROGRAM MODE

 Press P + E Exits directly to Operating Mode (PROGRAM light is OFF).

## P01E – P08E

## P11E – P25E

PROGRAM MODE LEVEL User, Installer, Remote by PC

FACTORY DEFAULT User Code 1: 123 All other codes: [blank]

#### NOTES

1. To clear all codes (except the Installer Code), enter P98E in Installer Program mode. This also defaults user code 1 to 123. See Page 45.

2. Open/Close reports are identified by user number when the control panel is base station monitored.

#### **RELATED OPTIONS**

Installer Code. See Page 11, How To Enter Program Mode.

Page 45, Programming The Installer Code.

Installer Code default: 000000

#### **RELATED OPTIONS**

Programming Radio Codes, page 49

#### IMPORTANT NOTES

• A User Code can be a Keypad Code, Radio Code or Reader Code, but only one type at any one time.

**t** Any user codes not assigned to be Radio Codes are automatically Keypad Codes.

• By factory default all user codes are Keypad Codes.

• When a user code is selected as a Radio Code, its Keypad Code (if any) is automatically deleted. The same applies to Radio Codes - their codes are auto deleted when the code is changed to any other type.

**O** User Code 1 is the Master Code and is always a keypad code and cannot be programmed to be a Radio Code.

#### RADIO PROGRAMMING See pages 48-49.

## **USER CODES**

The ECO8x control panel has 15 User Codes which are used to operate the panel by a variety of methods – each User Code can be assigned to either a KEYPAD CODE or a RADIO KEY.

## **KEYPAD (PIN) CODES**

• Keypad Codes can be 3 to 6 digits in length and can be individually programmed and deleted.

- Keypad Codes can optionally be programmed to be "Arm Only" codes.
- User Code 1 is also the Master Code which is used to enter Client Program mode.

• All User Codes are Keypad Codes by default. User Codes can be programmed to be Radio Codes as required.

#### NOTES

1. Keypad Codes beginning with 0 (zero) can be programmed but they will not operate the panel. This is an alternative method for disabling user codes. The MEMORY E function is recommended for deleting user codes.

2. All codes must be unique to each other. Codes are rejected if already used. Some codes that are similar to existing codes may also be rejected.

#### **PROGRAMMING KEYPAD CODES**

Press P [11–25] E (The existing code is displayed one digit at a time). Press [NEW CODE] E [NEW CODE AGAIN] E (The new code is displayed).

#### Example: To program the Master Code to be 1234.

Press P11E 1234E (1 beep) 1234E (3 beeps)

**()** When re-programming an existing keypad code, the new code will overwrite the old code.

#### **DELETING KEYPAD CODES**

To delete a User Code without programming a new code, press the MEMORY key in place of the code.

Example: To delete User Code 2, press P12E MEMORY E

**()** A keypad code only needs to be deleted if you're not replacing it with a new code.

#### ARM ONLY CODES

#### 'Arm Only' is an extra option for user codes. See next page for further information.

User Codes 2–15 can optionally be programmed as Arm Only Codes, which can Arm but cannot Disarm the panel. (Used for cleaners, temporary staff, etc).

#### Example: To program User Code 2 to be 1234 and an Arm Only code.

Press P12E EXCLUDE E 3E EXCLUDE E 1234E 1234E

(EXCLUDE E enters Extra Options mode, 3E enables the Arm Only option, then EXCLUDE E toggles back to normal user code program mode.)

When the code is viewed in program mode, the ARMED icon is briefly displayed before the digits of the code.

To disable the Arm Only feature for a keypad code, simply enter the option for that code, press EXCLUDE E to view Extra Options then press 3 E without re-entering a new code. This retains the existing code and toggles off the Arm Only feature.

The Arm Only feature also applies to Radio Keys.

Arm Only codes can also arm the panel directly from Home Mode. (Normally, user codes can arm the panel only if it is fully disarmed).

Arm Only codes can also arm Home Mode as normal.

**H** Radio Keys programmed as an Arm Only can toggle the armed/disarmed state of the panel using the OFF button on the radio key.

| USER CODE<br>OPTIONS TABLE |            | EXCLL<br>The | IDE+E toggl<br>Exclude ligh<br>(Installer | les the EXTF<br>t indicates th<br>Program m | A OPTIONS<br>nis mode is o<br>ode only) | MODE.<br>n/off.          |                          |                  |
|----------------------------|------------|--------------|-------------------------------------------|---------------------------------------------|-----------------------------------------|--------------------------|--------------------------|------------------|
| USER<br>CODE               | OPTION NO. | KEYPAD PIN   | USER'S NAME<br>(For your record)          | 1E<br>AREA 1<br>CODE                        | 2E<br>AREA 2<br>CODE                    | <b>3E</b><br>ARM<br>ONLY | 4E<br>"CODE ONLY"<br>ARM | 5E<br>RADIO CODE |
| 1 (Master)                 | P11E       | 123          |                                           | ON                                          | ON                                      |                          |                          |                  |
| 2                          | P12E       |              |                                           | ON                                          |                                         |                          |                          |                  |
| 3                          | P13E       |              |                                           | ON                                          |                                         |                          |                          |                  |
| 4                          | P14E       |              |                                           | ON                                          |                                         |                          |                          |                  |
| 5                          | P15E       |              |                                           | ON                                          |                                         |                          |                          |                  |
| 6                          | P16E       |              |                                           | ON                                          |                                         |                          |                          |                  |
| 7                          | P17E       |              |                                           | ON                                          |                                         |                          |                          |                  |
| 8                          | P18E       |              |                                           | ON                                          |                                         |                          |                          |                  |
| 9                          | P19E       |              |                                           | ON                                          |                                         |                          |                          |                  |
| 10                         | P20E       |              |                                           | ON                                          |                                         |                          |                          |                  |
| 11                         | P21E       |              |                                           | ON                                          |                                         |                          |                          |                  |
| 12                         | P22E       |              |                                           | ON                                          |                                         |                          |                          |                  |
| 13                         | P23E       |              |                                           | ON                                          |                                         |                          |                          |                  |
| 14                         | P24E       |              |                                           | ON                                          |                                         |                          |                          |                  |
| 15                         | P25E       |              |                                           | ON                                          |                                         |                          |                          |                  |

## **PROGRAMMING USER CODES**

#### **ASSIGNING EXTRA OPTIONS**

Each user code has several "extra options" which can be assigned when programming the code or at any time later.

#### In NORMAL USER CODE PROGRAMMING mode

(Exclude light is off), you can do the following:

Program Keypad Codes (see page 12). Program Radio Codes (see page 49). View radio signal strength (see page 47).

# In **EXTRA OPTIONS mode** (Exclude light is on), you can assign several powerful functions to each user code.

To view and program the Extra Options:

1. Select a User Code (P201–P256E). The Exclude light is OFF. 2. Press EXCLUDE E. The Exclude light turns ON.

This gives access to programming Extra Options for codes:

- 1E AREA 1 CODES. Assign/remove user codes to Area 1. (By default all user codes are assigned to Area 1.
- 2E AREA 2 CODES. Assign/remove user codes to Area 2.
  - **O** User codes can be assigned to Area 1, Area 2, both areas or no areas.
  - **O** An Area will not arm unless it has one or more zones assigned to it (P45E, P46E).

**O** If a code is not assigned to any Area/s, the code can be used for special functions such as to trigger outputs.

- **3E** ARM ONLY. User Codes 2–56 can be programmed to Arm but not Disarm the panel. (See page 12).
- 4E "CODE ONLY" ARMING. Enables selected user codes to allow "code only arming". Arming can then be done either with or without the use of the arm key on the keypad.

**O** In the case of radio codes the radio key OFF button will toggle the armed state of the area assigned to the radio key.

**t** If the User code is assigned to both AREA 1 and AREA 2. If AREA 1 is already armed, then entering the code will disarm AREA 1 - but arm AREA 2.

If the intention is to either ARM or DISARM both areas using this code then ARM + [code] must be used first to arm both areas. Once both are armed they can be disarmed.

**1** If in Home mode, then the action is to exit Home mode.

5E RADIO CODE. Enables selected user codes as Radio Codes for operation by Ness Radio Key or Radio Keypad. (Page 49 - how to program Radio Codes).

| Option No. | Description      | Default | Note    |
|------------|------------------|---------|---------|
| P26E       | ENTRY DELAY TIME | 20      | seconds |
| P28E       | EXIT DELAY TIME  | 60      | seconds |
| P29E       | SIREN RESET TIME | 5       | minutes |

**P26E** 

**PROGRAM MODE LEVEL** User, Installer, Remote by PC.

FACTORY DEFAULT

## 20 (seconds)

NOTES

• Programmable from 1 – 99 seconds.

#### P28E

**PROGRAM MODE LEVEL** User, Installer, Remote by PC.

FACTORY DEFAULT 60 (seconds)

NOTES

• Programmable from 1 - 99 seconds

**RELATED OPTIONS** P62E 8E Exit Time x10

## P29E

**PROGRAM MODE LEVEL** Installer, Remote by PC.

## FACTORY DEFAULT

5 (minutes)

### NOTES

• Programmable from 1 – 99 minutes.

• Siren times of longer than 5 minutes are contrary to noise pollution regulations in most areas.

## **ENTRY DELAY TIME**

The Entry Delay Time is the time given to disarm the panel after an Entry Delay zone is triggered.

The Entry Delay Time setting is from 1 to 99 seconds in 1 second increments.

#### **PROGRAMMING SEQUENCE:**

P26E existing time is displayed one digit at a time

[ENTER NEW TIME] E new time is displayed one digit at a time EXAMPLE: To program Entry Delay Time to be 30 seconds: P26E 30E

## EXIT DELAY TIME

The Exit Delay Time is the time given to secure and depart the premises after the panel is armed. All zones in the Area being armed (except 24hr zones) are inactive during the Exit Delay time.

The Exit Delay Time setting is from 1 to 99 seconds in 1 second increments.

#### **PROGRAMMING SEQUENCE:**

**P28E** existing time is displayed one digit at a time [ENTER NEW TIME] E new time is displayed one digit at a time EXAMPLE: To program Exit Delay to be 85 seconds: P28E 85E

## SIREN RESET TIME

The Siren Reset Time sets the duration of the Siren and Reset outputs. The Siren Reset Time setting is from 1 to 99 minutes in 1 minute increments.

### **PROGRAMMING SEQUENCE:**

**P29E** existing time is displayed one digit at a time [ENTER NEW TIME] E new time is displayed one digit at a time EXAMPLE: To program Siren Time to be 4 minutes: P29E 4E

## P30E – P36E

**PROGRAM MODE LEVEL** Installer, Remote by PC.

FACTORY DEFAULT Normal sensitivity.

P30E, all zones = ON.

#### NOTES

• Sensitivity can be individually programmed for each zone.

• Zones are allocated to one sensitivity level at any one time. Turning a zone ON in a sensitivity level, turns the zone OFF in any other sensitivity level.

• To revert zone sensitivity back to Normal, turn on the required zone/s at P30E.

**O** Sensitivity Level "Extreme" (P31E) is provided as a guide to the upper limit and should **NOT BE USED**.

## **VIBRATION SENSITIVITY**

Each zone has individually adjustable sensitivity for connection of Nessensor Vibration Sensors. Zone sensitivity is adjusted by toggling zones ON in options P30E to P36E.

P30E is Normal Sensitivity, vibration analyser disabled. This is used for normal alarm devices. Zone response time, 200ms.

P31–36E are the options for the 6 levels of vibration sensitivities. P31E is the most sensitive setting.

#### PROGRAMMING SEQUENCE:

P [30–38] E zones are displayed [Zone No] E

EXAMPLE: To program zones 2 and 3 to be Medium sensitivity: P34E 2E 3E the keypad display will show zone lights 2 & 3 on.

|            |                                                                                           |                                                                                                    |                                                                                                    |                                                                                                    | ZON                                                                                                    | VES                                                                                                    |                                                                                                    |                                                                                                    |                                                                                                    |
|------------|-------------------------------------------------------------------------------------------|----------------------------------------------------------------------------------------------------|----------------------------------------------------------------------------------------------------|----------------------------------------------------------------------------------------------------|----------------------------------------------------------------------------------------------------|----------------------------------------------------------------------------------------------------|----------------------------------------------------------------------------------------------------|----------------------------------------------------------------------------------------------------|----------------------------------------------------------------------------------------------------|
| Option No. | Description                                                                               | 1                                                                                                    | 2                                                                                                    | 3                                                                                                    | 4                                                                                                    | 5                                                                                                    | 6                                                                                                    | 7                                                                                                    | 8                                                                                                    |
| P30E       | NORMAL                                                                                    | ON                                                                                                    | ON                                                                                                    | ON                                                                                                    | ON                                                                                                    | ON                                                                                                    | ON                                                                                                    | ON                                                                                                    | ON                                                                                                    |
| P31E       | Vibration EXTREME*                                                                        |                                                                                                    |                                                                                                    |                                                                                                    |                                                                                                    |                                                                                                    |                                                                                                    |                                                                                                    |                                                                                                    |
| P32E       | Vibration HIGHEST                                                                         |                                                                                                    |                                                                                                    |                                                                                                    |                                                                                                    |                                                                                                    |                                                                                                    |                                                                                                    |                                                                                                    |
| P33E       | Vibration HIGH                                                                            |                                                                                                    |                                                                                                    |                                                                                                    |                                                                                                    |                                                                                                    |                                                                                                    |                                                                                                    |                                                                                                    |
| P34E       | Vibration MEDIUM                                                                          |                                                                                                    |                                                                                                    |                                                                                                    |                                                                                                    |                                                                                                    |                                                                                                    |                                                                                                    |                                                                                                    |
| P35E       | Vibration LOWER                                                                           |                                                                                                    |                                                                                                    |                                                                                                    |                                                                                                    |                                                                                                    |                                                                                                    |                                                                                                    |                                                                                                    |
| P36E       | Vibration LOWEST                                                                          |                                                                                                    |                                                                                                    |                                                                                                    |                                                                                                    |                                                                                                    |                                                                                                    |                                                                                                    |                                                                                                    |
| P37E       | 1 second ZONES                                                                            |                                                                                                    |                                                                                                    |                                                                                                    |                                                                                                    |                                                                                                    |                                                                                                    |                                                                                                    |                                                                                                    |
| P38E       | 3 second ZONES                                                                            |                                                                                                    |                                                                                                    |                                                                                                    |                                                                                                    |                                                                                                    |                                                                                                    |                                                                                                    |                                                                                                    |
|            | Option No.<br><b>P30E</b><br>P31E<br>P32E<br>P33E<br>P34E<br>P35E<br>P36E<br>P37E<br>P38E | Option No.DescriptionP30ENORMALP31EVibration EXTREME*P32EVibration HIGHESTP33EVibration HIGHP34EVibration MEDIUMP35EVibration LOWERP36EVibration LOWESTP37E1 second ZONESP38E3 second ZONES | Option No.Description1P30ENORMALONP31EVibration EXTREME*IP32EVibration HIGHESTIP33EVibration MEDIUMIP33EVibration MEDIUMIP33EVibration LOWERIP36EVibration LOWESTIP38E3 second ZONESI | Option No.Description12P30ENORMALONONP31EVibration EXTREME*IIP32EVibration HIGHESTIIP33EVibration MEDIUMIIP34EVibration LOWERIIP36EVibration LOWESTIIP37E1 second ZONESII | Option No.Description123P30ENORMALONONONP31EVibration EXTREME*IIIP32EVibration HIGHESTIIIP33EVibration HIGHIIIP34EVibration MEDIUMIIIP35EVibration LOWERIIIP37E1 second ZONESIIIP38E3 second ZONESIII | Option No.Description1234P30ENORMALONONONONONONP31EVibration EXTREME*IIIIIIIIIP32EVibration HIGHESTIIIIIIIIIIIIIIIIIIIIIIIIIIIIIIIIIIIIIIIIIIIIIIIIIIIIIIIIIIIIIIIIIIIIIIIIIIIIIIIIIIIIIIIIIIIIIIIIIIIIIIIIIIIIIIIIIIIIIIIIIIIIIIIIIIIIIIIIIIIIIIIIIIIIIIIIIIIIIIIIIIIIIIIIIIIIIIIIIIIIIIIIIIIIIIIIIIIIIIIIIIIIIIIIIIIIIIIIIIIIIIIIIIIIIIIIIIIIIIIIIIIIIIIIIIIIIIIIIIIIIIIIIIIIIIIIIIIIIIIIIIIIIIIIIII | Option No.Description12345P30ENORMALONONONONONONONP31EVibration EXTREME*IIIIIIIIP32EVibration HIGHESTIIIIIIIIIP33EVibration MEDIUMIIIIIIIIIP35EVibration LOWERIIIIIIIIP37E1 second ZONESISecond ZONESIIIIIII | Option No.Description123456P30ENORMALONONONONONONONONONONP31EVibration EXTREME*IIIIIIIIIIIIIIIIIIIIIIIIIIIIIIIIIIIIIIIIIIIIIIIIIIIIIIIIIIIIIIIIIIIIIIIIIIIIIIIIIIIIIIIIIIIIIIIIIIIIIIIIIIIIIIIIIIIIIIIIIIIIIIIIIIIIIIIIIIIIIIIIIIIIIIIIIIIIIIIIIIIIIIIIIIIIII <td>Option No.Description1234567P30ENORMALONON&lt;</td> | Option No.Description1234567P30ENORMALONON< |

\* Extreme sensitivity (P31E) should not be used. It is provided as a guide only

#### Ness NESSENSOR<sup>™</sup> Vibration Sensor Part No. VIB100

In addition to zone sensitivity adjustment, the overall sensitivity of the Nesssensor can be adjusted by rotating the body of the Nesssensor within its bracket.

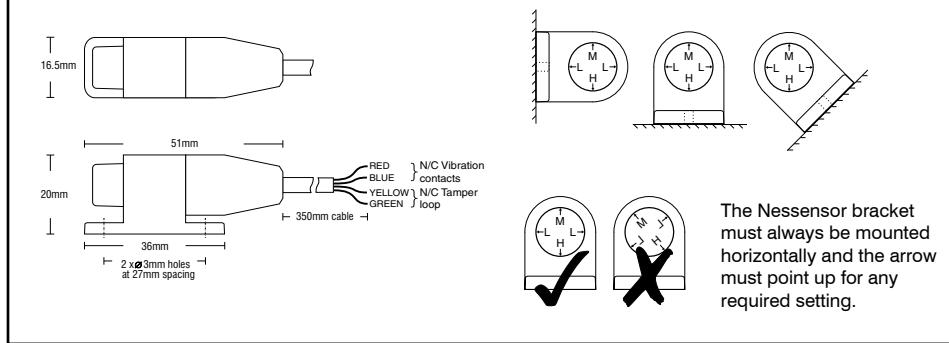

### LONG RESPONSE ZONES

Long Response Zones are normal alarm zones with a long reaction time. Individual zones can be programmed to have either a 1 second response (P37E) or 3 second response (P38E).

#### **PROGRAMMING SEQUENCE:**

P37E or P38E [Zone No]E toggles zones ON and OFF

# 0

## ADJUSTING NESSENSORS

Nessensors are sensitive to high frequencies and insensitive to low frequencies. Therefore it is not necessary to apply much force to the protected structure, rather a very rapid succession of blows.

The sensitivity has been correctly adjusted when a single blow applied with a soft object (e.g. by hand) does not cause an alarm whereas a rapid series of blows (using a metal object such as a screwdriver blade) will cause an alarm.

## P37E – P38E

**PROGRAM MODE LEVEL** Installer, Remote by PC.

# FACTORY DEFAULT

an Un

## NOTES

• A Long Response Zone cannot be a Normal Zone or Vibration zone at the same time.

• To convert zone/s back to a Normal Zone, turn on the required zone/s at P30E.

|                                           |            |                           |    |    |    | ZOI | NES |    |    |    |
|-------------------------------------------|------------|---------------------------|----|----|----|-----|-----|----|----|----|
|                                           | Option No. | Description               | 1  | 2  | 3  | 4   | 5   | 6  | 7  | 8  |
|                                           | P39E       | DOUBLE TRIGGER zones      |    |    |    |     |     |    |    |    |
| ZONE DELAY TYPES                          | P40E       | INSTANT zones             |    |    | ON | ON  | ON  | ON | ON | ΟN |
| Only one option per zone can be selected. | P41E       | ENTRY DELAY 1 zones       | ON |    |    |     |     |    |    |    |
| delayed at the same.                      | P42E       | HANDOVER zones            |    | ON |    |     |     |    |    |    |
|                                           | P44E       | LOCKOUT zones (Reset O/P) | ON | ON | ON | ON  | ON  | ON | ON | ON |
|                                           | P45E       | AREA 1 zones              | ON | ON | ON | ON  | ON  | ON | ON | ON |
|                                           | P46E       | AREA 2 zones              |    |    |    |     |     |    |    |    |
|                                           | P51E       | HOME zones                |    |    |    |     |     |    |    |    |
|                                           | P52E       | 24HR zones                |    |    |    |     |     |    |    |    |
|                                           | P53E       | DAY zones                 |    |    |    |     |     |    |    |    |

#### P39E

**PROGRAM MODE LEVEL** Installer, Remote by PC.

## FACTORY DEFAULT

All OFF.

#### NOTES

Double Trigger is useful for preventing unwanted alarms from zones in harsh environments such as sheds and garages.

#### **PROGRAMMING SHORTCUTS**

Use **0E** to turn all selections OFF. Use **MEMORY E** to turn all selections ON.

## P40E

**PROGRAM MODE LEVEL** Installer, Remote by PC.

#### FACTORY DEFAULT

Zones 3-8 are Instant.

#### NOTES

When a zone is selected for this type, it is automatically deselected from any other delay type.

#### P41E

#### **PROGRAM MODE LEVEL** Installer, Remote by PC.

FACTORY DEFAULT Zone 1.

#### NOTES

• The keypad sonalert will beep during Entry Delay as a reminder to disarm the panel. Entry beeps can be disabled by program option P60E 1E.

• When a zone is selected for this type, it is automatically deselected from any other delay type.

## **DOUBLE TRIGGER ZONES**

Zones programmed to Double Trigger will recognise an alarm condition if:

- The zone has been triggered twice within a 4 minute period.
- If any 2 zones (both programmed for double trigger), each trigger once.
- The zone is left unsealed for longer than 15 seconds.

#### **PROGRAMMING SEQUENCE:**

**P39E [Zone No]E** toggles the options ON and OFF

[Zone No] OFF: The zone is not a Double Trigger zone [Zone No] ON: The zone is a Double Trigger zone

## **INSTANT ZONES**

Instant Zones operate only in the Armed state. When Armed at the expiry of exit time, Instant Zones will activate assigned outputs immediately when triggered.

#### P40E [Zone No]E turns the options ON

[Zone No] ON: The zone is an Instant Zone To deselect the option, select a different zone delay type.

### **ENTRY DELAY1 ZONES**

Entry Delay1 zones operate only in the Armed state. When Armed, at the expiry of exit time these zones will activate the Entry Delay Timer1 (P26E) when they are triggered. If the panel is not disarmed before the expiry of the Entry Delay Timer1, the alarm outputs will be activated.

#### P41E [Zone No]E turns the options ON

[Zone No] ON: The zone is an Entry Delay1 zone To deselect the option, select a different zone delay type.

#### P42E

**PROGRAM MODE LEVEL** Installer, Remote by PC.

FACTORY DEFAULT 2E ON.

#### NOTES

• When a zone is selected for this type, it is automatically deselected from any other delay type.

## P44E

**PROGRAM MODE LEVEL** Installer, Remote by PC.

FACTORY DEFAULT All ON.

#### NOTES

• The SIREN output always locks out.

#### **PROGRAMMING SHORTCUTS**

Use **0E** to turn all selections OFF. Use **MEMORY E** to turn all selections ON.

#### RELATED OPTIONS

**P60E 4E** Tamper Reset Lockout. **P78E** Multiple alarm reports.

### HANDOVER ZONES

Handover zones are delayed only if entry is made through an Entry Delay zone first. If a Handover zone is triggered first, the zone behaves as an instant zone. Normally, the "point of entry" zone should be Delay zone, with any other zones in the entry path programmed as Handover zones.

#### **PROGRAMMING SEQUENCE:**

P42E [Zone No]E turns the options ON

P42E [Zone No]E ON: The zone is a Handover zone To deselect the option, select a different zone delay type.

## **RESET LOCKOUT ZONES**

All zones and tamper input can be programmed to Lockout, i.e. cause the RESET OUTPUT to sound only once whilst the panel is armed.

The RESET OUTPUT is then locked out for that alarmed zone until entering a valid code has reset the panel. If using area partitioning, disarming either partition resets the zone lockout for both partitions.

#### **PROGRAMMING SEQUENCE:**

P44E [Zone No]E toggles the options ON and OFF

- P44E [Zone No]E OFF: The zone is not a Lockout zone
- P44E [Zone No]E ON: The zone is a Lockout zone

### **AREA PARTITIONING**

| ASSIGNIN   | G ZONES TO AREAS |    |    |    | ZOI | VES |    |    |    |
|------------|------------------|----|----|----|-----|-----|----|----|----|
| Option No. | Description      | 1  | 2  | 3  | 4   | 5   | 6  | 7  | 8  |
| P45E       | AREA 1 ZONES     | ON | ON | ON | ON  | ON  | ON | ON | ON |
| P46E       | AREA 2 ZONES     |    |    |    |     |     |    |    |    |

## P45E, P46E

**PROGRAM MODE LEVEL** Installer, Remote by PC.

### FACTORY DEFAULT

All zones assigned to Area 1. No zones assigned to Area 2.

#### NOTES

• For options P45E and P46E, **[Zone No] E** toggles the selection ON and OFF.

• Zones assigned to BOTH areas become Common zones.

• If no Area operation is required, assign all zones to Area 1. (This is the factory default).

## **ASSIGNING ZONES TO AREAS**

Assign (or remove) zones that will operate in Area 1 and/or Area 2.

#### **PROGRAMMING SEQUENCE:**

**P45E [Zone No]E** toggles the options ON and OFF for Area1 [Zone No] OFF: The zone is not in Area1 [Zone No] ON: The zone is in Area1

**P46E [Zone No]E** toggles the options ON and OFF for Area2 [Zone No] OFF: The zone is not in Area2

[Zone No] ON: The zone is in Area2

## EXAMPLE:

To program zones 1–4 for Area 1 and zones 1, 5–8 for Area 2.

P45E use the [Zone No] E sequence to turn ON only zones 1–4. P46E use the [Zone No] E sequence to turn ON zones 1, 5–8.

In this example, we have assigned zone 1 to both areas, so it becomes a Common Zone.

## **AREA PARTITIONING**

### DEFINITION

Area Partitioning allows the control panel zones to be split into two partitions; Area1 and Area2. The panel then effectively operates as two separate systems sharing only the siren outputs and dialler.

#### **COMMON AREA ZONES**

Zones assigned to both Areas are armed only when Area1 and Area2 are both armed. This allows the Common Area zone/s to be shared by both Areas.

For example, Office A and Office B operate as separate areas but the entrance foyer used by both offices is assigned to both areas meaning it will automatically arm when both Areas have armed. The Common Area then automatically disarms when either Area1 or Area2 disarms.

#### USER CODE ASSIGNMENT

A User Code assigned to an Area can arm and disarm only that Area. User Codes assigned to both Areas will operate both Areas simultaneously.

#### OPERATION

Arming and disarming is carried out as normal from a single keypad or separate keypads installed in both areas or by Radio Key.

Area operation only applies to zones when they are in the armed state. This means that Day zones and 24hr zones are independent of area operations.

## AREA PARTITIONING & HOME MODE

The panel can be armed in HOME Mode if Area2 is already armed on these conditions:

- 1. Area 1 must be OFF.
- 2. Area 2 must be armed first, and then Home armed – not the reverse.
- 3. Zones assigned to both Home mode (P51E) and to Area 2 (P46E) will act as Home zones when both Area 2 and Home are armed.
- 4. Zones must be assigned to P51E to allow Home arm.

Note: Home arming when AREA 2 is armed cannot be done by Radio Key (double OFF button) or by keyswitch.

Note: Home Mode is not available when Area 1 is armed.

## HOME MODE

Home Mode allows selected zones to be armed whilst the system is disarmed. For example, this is often used to arm door and windows sensors overnight, while allowing free movement within the house.

- Home Mode will not work if Area 1 is armed.
- Zones which are to be armed in Home Mode are selected using option P51E.
- Home Mode can be armed by: Keypad: HOME+[code]+E or HOME+E Radio Key: See option P69E 5E
- Audible outputs in Home Mode (set by options P63E 1E-4E) are independent of audible outputs in fully armed mode.
- If dialler reporting is enabled, Home Mode alarms will be reported as normal providing that:
- a/ The zone/s are selected to report alarms by option P74E.
- b/ Option P64E 1E is off. (Brief Home Mode Alarm).
- Home zones can be Instant, Delayed or Handover depending on attributes set by options P40E–P42E.

## **TEMPORARY DAY ZONES**

The Temporary Day Zone feature allows easy and flexible Day Zone selection and operation.

While remaining in normal operating mode, the user can add and remove Temporary Day Zones and enable/disable day zone operation using simple key strokes.

### TO ENABLE TEMPORARY DAY ZONES

To enable Temporary Day Zone selection and operation, the Brief Day Alarm feature (installer option P64E 2E) must be ON. If P64E 2E is OFF, the Temporary Day Zone feature will be unavailable but Permanent Day Zones will still operate and will sound the programmed output while the zone is unsealed.

P64E 2E is OFF by default.

#### USER COMMANDS (In normal Operating Mode).

(P) + (E) Selection Mode. Enter P followed by E when in operating mode to enter Temporary Day Zone selection mode.

[Zone No.]+ DZone Selection. To select

or deselect zones to be Temporary Day Zones. The selected zones are indicated by the corresponding zone number.

Permanent Day Zones, (set by installer option P53E), are not displayed in selection mode. Permanent Day Zones can be selected as Temporary Day Zones but this has no effect as those zones are already day zones.

E Saves changes and returns to normal operating mode.

O+E Enables and Disables Day Mode. This enables/disables both Temporary and Permanent Day Zones.

### INDICATION

The HOME light flashes continuously when Temporary Day Mode is enabled.

### OUTPUTS

When Day Mode is enabled, any unsealed day zone will sound the programmed output for 2 seconds. When Day Mode is disabled, an unsealed day zone will simply be indicated on the keypad as an unsealed zone.

#### **RELATED OPTIONS**

**P64E 2E**, Brief Day Alarm. Turn this option on to enable Temporary Day Zones. Factory default = OFF.

**P63E 5E**, Day Mode to Reset output.

P63E 6E, Day Mode to Strobe output.

If P64E 2E is ON, then this option sends day alarms to the AUX 2 output.

P63E 7E, Day Mode to Sonalert.

P63E 8E, Day Mode to Siren output.

P53E, Permanent Day Zone selection.

Temporary Day Zone selections will be lost if the panel is powered down or reset, but are not affected by arming/disarming or entering program mode.

#### P51E

**PROGRAM MODE LEVEL** Installer, Remote by PC.

#### FACTORY DEFAULT

all OFF.

#### NOTES

Home zones can be Instant, Delayed or Handover depending on attributes set by options P40E–P42E.

#### **RELATED OPTIONS**

P63E 1E-4E Home Mode output mapping.
P64E 1E Brief Home Mode alarm.
P69E 3E Quiet Home Mode siren.
P69E 5E Home Mode by Radio Key ON/
OFF buttons.
P69E 7E Home Mode chirps.
P69E 8E Home Mode arm by Radio Key

AUX button.

#### **P52E**

**PROGRAM MODE LEVEL** Installer, Remote by PC.

#### FACTORY DEFAULT All OFF.

## NOTES

• When a zone is selected as 24hr it is automatically removed from both Areas.

• When a 24hr zone is assigned to an Area (P45E or P46E) it is no longer a 24hr zone.

## HOME MODE ZONES

Home Mode zones allow you to Arm selected zones while others are ignored. Typically used for perimeter zones such as windows and doors while you are at home.

For example: upstairs zones are Disarmed while downstairs zones are Armed in Home mode.

### **PROGRAMMING SEQUENCE:**

P51E [Zone No]E toggles the options ON and OFF

P51E [Zone No]E OFF: The zone is not a Home zone

P51E [Zone No]E ON: The zone is a Home zone

NOTE: Zones selected to Report Zone Alarms (P74E) will by default report alarms in Home Mode, (if the dialler is enabled).

The Brief Home Alarm option P64E 1E, when enabled, prevents Home Mode alarms from reporting.

See page 18 for Home Mode operation.

#### 24hr ZONES

24hr Zones operate at all times regardless of the mode of panel operation, i.e. Armed, Disarmed or Home Mode. When alarmed, these zones will activate assigned outputs immediately. To reset those alarms a valid user code must be entered.

Selecting a zone as 24hr will override any other zone type setting such as Instant, Delayed or Handover. 24hr zones are independent of Area operation. All other zone types must be assigned to at least one Area to become active.

#### **PROGRAMMING SEQUENCE:**

**P52E [Zone No]E** toggles the options ON and OFF

[Zone No] OFF: The zone is not a 24hr zone [Zone No] ON: The zone is a 24hr zone

## **P53E**

PROGRAM MODE LEVEL Installer, Remote by PC

FACTORY DEFAULT all OFF.

RELATED OPTIONS P63E 5E-8E Day zone output mapping. P64E 2E Brief Day Mode alarm.

#### **IDEAS FOR DAY ZONE USE**

- · Instant alert for a delivery door.
- Doorway alert for a shop.
- Pool gate opened warning.

## DAY ZONES

Day Zones operate when the panel is fully disarmed, i.e. when Area 1, Area 2 and Home Mode are all off. When alarmed, these zones will activate their assigned outputs instantly.

The outputs mapped to the Day Zone will turn on while the zone is unsealed. Turn P64E 2E on, to limit Day Zone alarms to 2 seconds.

The Temporary Day Zones feature allows day mode to be easily enabled/disabled and day zones added/removed by the user from any keypad.

### **PROGRAMMING SEQUENCE:**

**P53E [Zone No]E** toggles the options ON and OFF

- [Zone No] OFF: The zone is not a Day zone
- [Zone No] ON: The zone is a Day zone

See page 18 for information on TEMPORARY DAY ZONES.

## ZONE TO OUTPUT MAPPING

When a zone alarms, it can turn on any or all of these outputs: Sonalert, Strobe, Siren, Reset, AUX2.

The programming is selected with options P54E – P59E. Simply set the zone number to the output to select it. The zone LED will indicate if the zone is selected.

The Tamper Input and the Keypad Panic can be mapped to the Reset, Strobe, Sonalert and Siren by using option P61E.

| MAPPING    | MAPPING ZONES TO OUTPUTS |    |    |    | ZOI | VES |    |    |    |
|------------|--------------------------|----|----|----|-----|-----|----|----|----|
| Option No. | Description              | 1  | 2  | 3  | 4   | 5   | 6  | 7  | 8  |
| P54E       | RESET Zones              | ON | ON | ON | ON  | ON  | ON | ON | ON |
| P55E       | STROBE Zones             | ON | ON | ON | ON  | ON  | ON | ON | ON |
| P56E       | SONALERT Zones           | ON | ON | ON | ON  | ON  | ON | ON | ON |
| P57E       | SIREN Zones              | ON | ON | ON | ON  | ON  | ON | ON | ON |
| P59E       | AUX2 Zones               |    |    |    |     |     |    |    |    |

### P54E

Zone To Output Mapping applies to zones when the panel is in the Armed or 24hr state. For HOME MODE and DAY mode Output Mapping – see Option P63E 1E–8E, page 26.

**PROGRAM MODE LEVEL** Installer, Remote by PC.

FACTORY DEFAULT All ON.

### **PROGRAMMING SHORTCUTS**

Use **0E** to turn all selections OFF. Use **MEMORY E** to turn all selections ON.

### **P55E**

**PROGRAM MODE LEVEL** Installer, Remote by PC.

FACTORY DEFAULT all ON.

#### PROGRAMMING SHORTCUTS Use 0E to turn all selections OFF. Use MEMORY E to turn all selections ON.

## P56E

**PROGRAM MODE LEVEL** Installer, Remote by PC.

FACTORY DEFAULT All ON.

#### **PROGRAMMING SHORTCUTS**

Use **0E** to turn all selections OFF. Use **MEMORY E** to turn all selections ON.

## RESET OUTPUT ZONES

Selects the zones to trigger the Reset output.

#### **PROGRAMMING SEQUENCE:**

**P54E [Zone No]E** toggles the options ON and OFF [Zone No] OFF: The zone will not trigger the Reset output [Zone No] ON: The zone will trigger the Reset output

## **STROBE OUTPUT ZONES**

Selects the zones to trigger the Strobe output.

## PROGRAMMING SEQUENCE:

**P55E [Zone No]E** toggles the options ON and OFF [Zone No] OFF: The zone will not trigger the Strobe output [Zone No] ON: The zone will trigger the Strobe output

### **KEYPAD SONALERT ZONES**

Selects the zones which will sound the Keypad Sonalert (beeper).

### **PROGRAMMING SEQUENCE:**

**P56E [Zone No]E** toggles the options ON and OFF [Zone No] OFF: The zone will not trigger the Keypad Sonalert [Zone No] ON: The zone will trigger the Keypad Sonalert

## P57E

**PROGRAM MODE LEVEL** Installer, Remote by PC.

FACTORY DEFAULT All ON.

### **PROGRAMMING SHORTCUTS**

Use **0E** to turn all selections OFF. Use **MEMORY E** to turn all selections ON.

## **P59E**

**PROGRAM MODE LEVEL** Installer, Remote by PC.

FACTORY DEFAULT All OFF.

#### **PROGRAMMING SHORTCUTS**

Use **0E** to turn all selections OFF. Use **MEMORY E** to turn all selections ON.

#### **RELATED OPTIONS**

P66E 1E Aux2 = Zone Alarm Output.

## SIREN OUTPUT ZONES

Selects the zones to trigger the Siren output.

## PROGRAMMING SEQUENCE:

**P57E [Zone No]E** toggles the options ON and OFF [Zone No] OFF: The zone will not trigger the Siren output [Zone No] ON: The zone will trigger the Siren output

## **AUX2 OUTPUT ZONES**

Selects the zones to trigger the AUX2 output on the main board. This option selects *which* zones trigger AUX2.

Once turned on by a zone alarm, the output will remain on until the panel is reset/ disarmed.

## PROGRAMMING SEQUENCE:

**P59E [Zone No]E** toggles the options ON and OFF [Zone No] OFF: The zone will not trigger the AUX2 output

[Zone No] ON: The zone will trigger the AUX2 output

| Option No. | Description     | <b>H</b> Entry beeps | 2E | <b>E</b> Keyswitch Arm/Disarm | <b>A</b> Tamper Siren Lockout | 5E | <b>B</b> Auto Exclude zones | Auto off, keypad display | 8E |
|------------|-----------------|----------------------|----|-------------------------------|-------------------------------|----|-----------------------------|--------------------------|----|
| P60E       | VARIOUS OPTIONS | ON                   |    |                               | ON                            |    | ON                          |                          |    |
|            |                 |                      |    |                               |                               |    |                             |                          |    |

### P60E 1E

PROGRAM MODE LEVEL Installer, Remote by PC.

FACTORY DEFAULT ON.

NOTES

### P60E 3E

#### **PROGRAM MODE LEVEL** Installer, Remote by PC.

FACTORY DEFAULT

# OFF.

NOTES

• The keyswitch always Arms Area1 only. The keyswitch always Disarms both Area1 and Area2.

• The keyswitch option is compatible only with 2k2 resistors. The option will NOT work if the 3k3 Resistor option (P68E 2) is enabled.

## **ENTRY BEEPS**

The sonalert will beep during Entry Delay.

### PROGRAMMING SEQUENCE:

**P60E 1E** toggles the option ON and OFF OFF: Entry Beeps OFF ON: Entry Beeps ON

## **KEYSWITCH OPERATION**

An externally fitted, normally open momentary Keyswitch can be used to Arm and Disarm the ECO8x.

The keyswitch is wired to zone 8 (zone 8 is then no longer available as a normal alarm input, but is still available for use as a Radio Zone).

## PROGRAMMING SEQUENCE:

P60E 3E toggles the option ON and OFF

3E OFF: No keyswitch operation. Zone 8 is a normal alarm input. 3E ON: Zone 8 is the keyswitch input.

#### **KEYSWITCH WIRING**

If P60E 3E is enabled, use a momentary action keyswitch with normally open contacts. A momentary closed circuit across the resistor will toggle panels modes. Open circuit the resistor to trigger Panic alarm if required.

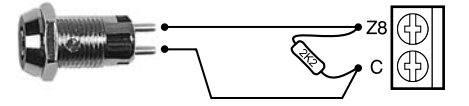

KEYSWITCH WIRING. Connect a momentary keyswitch as shown.

## P60E 4E

**PROGRAM MODE LEVEL** Installer, Remote by PC.

FACTORY DEFAULT ON.

RELATED OPTIONS P44E Lockout zones.

## P60E 6E

**PROGRAM MODE LEVEL** Installer, Remote by PC.

FACTORY DEFAULT ON.

**RELATED OPTIONS P62E 7E** Siren burst on Auto Exclude.

## P60E 7E

**PROGRAM MODE LEVEL** Installer, Remote by PC.

FACTORY DEFAULT OFF.

#### NOTES

The display LEDs will turn off but the key backlighting will remain on.

## **TAMPER SIREN LOCKOUT**

This option programs the Tamper input to Lockout, i.e. cause the Siren & Reset outputs to sound only once whilst the panel is armed.

### **PROGRAMMING SEQUENCE:**

**P60E 4E** toggles the option ON and OFF OFF: Tamper Reset Lockout disabled ON: Tamper Reset Lockout enabled

## **AUTO EXCLUDE ZONES**

If a zone is unsealed at the end of Exit Time the panel can either Exclude (ignore) that zone or immediately alarm.

If option P63E 7E is enabled, the Siren output will give a 2 second burst at the end of Exit Time to indicate that the panel is armed with a zone/s Auto Excluded.

#### **PROGRAMMING SEQUENCE:**

**P60E 6E** toggles the option ON and OFF OFF: Auto Exclude disabled (instant alarm if unsealed at end of Exit Time)

ON: Auto Exclude enabled (zone is excluded if unsealed at end of Exit Time)

### **DISABLE THE DISPLAY**

The LED indicators on the keypad can be programmed to blank after 4 minutes of no keypad use. Any action that causes a beep will restore the display or press the E key to restore the display.

## **PROGRAMMING SEQUENCE:**

**P60E 7E** toggles the option ON and OFF OFF: Display is always on ON: Display will blank after 4 minutes

| Option No. | Description                  | <b>T</b> Tamper to RESET output | Tamper to STROBE output | Tamper to keypad SONALERT | Tamper to SIREN output | <b>G</b> KP Panic to RESET output | B KP Panic to STROBE output | KP Panic to keypad SONALERT | KP Panic to SIREN output |
|------------|------------------------------|---------------------------------|-------------------------|---------------------------|------------------------|-----------------------------------|-----------------------------|-----------------------------|--------------------------|
| P61E       | TAMPER & PANIC ALARM MAPPING | ON                              | ON                      | ON                        | ON                     | ON                                | ON                          | ON                          | ON                       |

## P61E 1E-4E

**PROGRAM MODE LEVEL** Installer, Remote by PC.

FACTORY DEFAULT 1E-4E, ON.

#### NOTES

A Tamper Alarm is triggered by removing the PROG/TAMP link on the main board.

## P61E 5E-8E

**PROGRAM MODE LEVEL** Installer, Remote by PC.

FACTORY DEFAULT 5E-8E, ON.

#### NOTES

Press FIRE & MEDICAL keys together for Keypad Panic.

**RELATED OPTIONS** 

P64E 6E Enable Keypad Panic

## **TAMPER ALARM / OUTPUT MAPPING**

This option selects which outputs will trigger when a Tamper Alarm occurs.

#### **PROGRAMMING SEQUENCE:**

P61E 1E-4E toggles the options ON and OFF

- 1E ON: Tamper Alarm to Reset output
- 2E ON: Tamper Alarm to Strobe output
- 3E ON: Tamper Alarm to Keypad Sonalert output
- 4E ON: Tamper Alarm to Siren output

## **KEYPAD PANIC ALARM / OUTPUT MAPPING**

This option selects which outputs will trigger when a Keypad Panic alarm occurs.

### **PROGRAMMING SEQUENCE:**

P61E 5E-8E toggles the options ON and OFF

- 5E ON: Keypad Panic Alarm to Reset output
- 6E ON: Keypad Panic Alarm to Strobe output
- 7E ON: Keypad Panic Alarm to Keypad Sonalert output
- 8E ON: Keypad Panic Alarm to Siren output

## P R O G R A M M I N G

| Option No. | Description             | <b>1</b> Shortcut MEMORY display | <b>35</b> Shortcut ZONE EXCLUDE | <b>3E</b> Shortcut HOME MODE | B Shortcut SMOKE RESET AUX1 | <b>B</b> Shortcut AREA1 ARMING | B Shortcut AREA2 ARMING | A Siren burst on Auto-Exclude | BE Exit Time x10 |
|------------|-------------------------|----------------------------------|---------------------------------|------------------------------|-----------------------------|--------------------------------|-------------------------|-------------------------------|------------------|
| P62E       | OPERATION SHORTCUTS ETC | ON                               | ON                              | ON                           |                             | ON                             |                         | ON                            |                  |

#### P62E 1E-6E

**PROGRAM MODE LEVEL** Installer, Remote by PC.

### FACTORY DEFAULT

- 1E, ON. 2E, ON. 3E, ON. 4E, OFF.
- 5E, ON.
- 6E, OFF.

#### NOTES

Allocate a user code to Area2 before programming Area2 shortcut arming. If Area2 is armed with the shortcut and a user code is not assigned to Area2 then you will not be able to disarm the panel.

## P62E 7E

**PROGRAM MODE LEVEL** Installer, Remote by PC.

FACTORY DEFAULT ON.

**RELATED OPTIONS** P60E 6E Auto Exclude zones.

### P62E 8E

**PROGRAM MODE LEVEL** Installer, Remote by PC.

FACTORY DEFAULT OFF.

RELATED OPTIONS P28E Exit Time.

## SYSTEM OPERATION SHORTCUTS

Some keypad operations can be programmed to operate with or without a User Code.

#### **PROGRAMMING SEQUENCE:**

**P62E 1E–6E** toggles the options ON and OFF

- 1E ON: Memory Display shortcut
- 2E ON: Zone Exclude shortcut
- 3E ON: Home Mode shortcut
- 4E ON: Shortcut Smoke Output Reset on AUX1. If AUX 1 is set up to be SMOKE DETECTOR power output then it is activated by pressing 1 + E. AUX1 then turns OFF for 5 secs.
- 5E ON: Area1 Arming shortcut
- 6E ON: Area2 Arming shortcut

#### **OPERATING EXAMPLES:**

Arming without shortcut:  $(\hat{\mathbf{B}})$  + [USER CODE] +  $(\Xi)$ Arming with shortcut:  $(\hat{\mathbf{B}})$  +  $(\Xi)$ 

## SIREN BURST ON AUTO EXCLUDE

This option enables the 2 second siren burst at the end of Exit Time to indicate that a zone/s has been Auto Excluded. This does not apply to manually excluded zones.

### **PROGRAMMING SEQUENCE:**

**P62E 7E** toggles the option ON and OFF OFF: Siren burst on Auto Exclude disabled ON: Siren burst on Auto Exclude enabled

## EXIT TIME X10

This option multiplies the normal exit time by a factor of 10.

#### PROGRAMMING SEQUENCE:

**P62E 8E** toggles the option ON and OFF OFF: Exit Time is the time set by P28E ON: Exit Time is multiplied by 10

#### EXAMPLE:

If P28E = 22 seconds then if P62E 8E is ON, the exit time is  $22 \times 10 = 220$  seconds.

| Option No. | Description                  | Home Mode to RESET output | Home Mode to STROBE output | Home Mode to keypad SONALERT | Home Mode to SIREN output | <b>1</b> Day Mode to RESET output | <b>B</b> Day Mode to STROBE output | <b>A</b> Day Mode to keypad SONALERT | <b>B</b> Day Mode to SIREN output |
|------------|------------------------------|---------------------------|----------------------------|------------------------------|---------------------------|-----------------------------------|------------------------------------|--------------------------------------|-----------------------------------|
| P63E       | HOME MODE & DAY MODE MAPPING | ON                        | ON                         |                              |                           | ON                                | ON                                 |                                      |                                   |

### P63E 1E-4E

**PROGRAM MODE LEVEL** Installer, Remote by PC.

FACTORY DEFAULT 1E, 2E ON. 3E, 4E OFF.

**RELATED OPTIONS** P64E 1E Brief Home alarm.

#### P63E 5E-8E

**PROGRAM MODE LEVEL** Installer, Remote by PC.

**FACTORY DEFAULT** 5E, 6E ON. 7E, 8E OFF.

**RELATED OPTIONS** P64E 2E Brief Day alarm.

For ZONE TO OUTPUT MAPPING for armed & 24hr states – see options P54E – P59E, page 20-21.

## HOME MODE OUTPUT MAPPING

This option selects which outputs are triggered by alarms in Home Mode.

#### **PROGRAMMING SEQUENCE:**

P63E 1E-4E toggles the options ON and OFF

- 1E ON: Home Mode to Reset output
- 2E ON: Home Mode to Strobe output
- 3E ON: Home Mode to Keypad Sonalert output
- 4E ON: Home Mode to Siren output

## DAY MODE OUTPUT MAPPING

This option selects which outputs are triggered by alarms in Day Mode.

#### **PROGRAMMING SEQUENCE:**

P63E 5E-8E toggles the options ON and OFF

5E ON: Day Mode to Reset output

6E ON: Day Mode to Strobe output, (Select this option to activate the STROBE output when a DAY alarm occurs.

Note that if P64E 2E is ON this option will select Aux 2 Output instead of the Strobe Output. This allows a remote warning device to be connected (P66E 1E must also be ON). 7E ON: Day Mode to Keypad Sonalert output 8E ON: Day Mode to Siren output

26

## P R O G R A M M I N G

| Option No. | Description   | <b>H</b> Brief Home Mode alarm | Brief Day alarm | Enable keypad Chime | <b>B</b> Radio Key chirp | 50Hz mains frequency | Double key Keypad Panic | <b>H</b> Keypad Fire Alarm | <b>B</b> Keypad Medical Alarm |
|------------|---------------|--------------------------------|-----------------|---------------------|--------------------------|----------------------|-------------------------|----------------------------|-------------------------------|
| P64E       | MISC. OPTIONS |                                |                 |                     |                          | ON                   | ON                      |                            |                               |

## P64E 1E

**PROGRAM MODE LEVEL** Installer, Remote by PC.

FACTORY DEFAULT OFF.

#### **RELATED OPTIONS**

P51E Set Home zones. P63E 1E-4E Home Mode output mapping

#### P64E 2E

**PROGRAM MODE LEVEL** Installer, Remote by PC.

FACTORY DEFAULT OFF.

## **RELATED OPTIONS**

P53E Assign Day zones. P63E 5E–8E Day Mode output mapping.

## P64E 3E

**PROGRAM MODE LEVEL** Installer, Remote by PC.

FACTORY DEFAULT OFF.

NOTES Note that not all keypads have the Chime sound.

**RELATED OPTIONS** P64E 1E Brief Home Mode Alarm.

## P64E 4E

**PROGRAM MODE LEVEL** Installer, Remote by PC.

FACTORY DEFAULT OFF.

#### **RELATED OPTIONS**

P68E 8E Quiet Chirps. P69E 5E Home Mode arming by Radio Key ON/OFF buttons. P69E 7E Home Mode by radio key Chirps.

## **BRIEF HOME MODE ALARM**

Alarms in Home Mode can either activate the programmed outputs for Siren Time duration (P29E) or they can activate the outputs for 2 seconds only.

NOTE: If Brief Home alarm is enabled, then Home Mode alarms will not be reported by dialler.

#### **PROGRAMMING SEQUENCE:**

**P64E 1E** toggles the option ON and OFF

OFF: Home Mode outputs have normal time as set by P29E ON: Home Mode outputs are ON for 2 seconds only

## **BRIEF DAY ALARM**

Alarms in Day Mode will activate the programmed outputs while the zone is unsealed or they can activate the outputs for 2 seconds only.

This option also enables the TEMPORARY DAY ZONE feature. See page 18.

#### **PROGRAMMING SEQUENCE:**

P64E 2E toggles the option ON and OFF

OFF: Brief Day Alarm disabled. Day alarm outputs are ON while the zone is unsealed ON: Brief Day Alarm Enabled. Day alarm outputs are ON for 2 seconds only

### **KEYPAD CHIME**

This option enables the keypad Chime sound for Brief Home Mode Alarm (if P64E 1E is enabled) and for Day Mode sounds. If this option is disabled the normal keypad beep will sound.

### **PROGRAMMING SEQUENCE:**

**P64E 3E** toggles the option ON and OFF OFF: Keypad Chime disabled. ON: Keypad Chime enabled.

### **RADIO KEY SIREN CHIRPS**

If this option is selected the Siren output will "Chirp" when the panel is armed and disarmed with the Keyswitch input or Radio Keys. This option applies to *siren chirps*, the *strobe* output always flashes when arming/disarming by the above methods.

The siren output will make 1 Chirp on arming, and 3 Chirps on disarming.

Home Mode chirps are enabled separately, see P69E 7E.

#### **PROGRAMMING SEQUENCE:**

**P64E 4E** toggles the option ON and OFF OFF: No Arm/Disarm siren chirps ON: Siren & Strobe outputs will chirp on arm/disarm

### P64E 5E

P64F 6F

P61E 5E-8E Keypad Panic Alarm output

P64E 7E

**PROGRAM MODE LEVEL** Installer, Remote by PC.

**PROGRAM MODE LEVEL** 

**PROGRAM MODE LEVEL** 

P75E 4E Report Fire Alarms.

Installer, Remote by PC.

FACTORY DEFAULT

**RELATED OPTIONS** 

Installer, Remote by PC.

**RELATED OPTIONS** 

ON.

mapping.

OFE

FACTORY DEFAULT ON.

#### **50Hz MAINS FREQUENCY**

Selects either 50Hz or 60Hz mains power frequency operation. The factory default of 50Hz is for use in Australia and New Zealand. Users in North America should select 60Hz mains frequency.

Required for the accurate timing of dialler test reports (if programmed). It has no effect on other dialler operations.

#### **PROGRAMMING SEQUENCE:**

**P64E 5E** toggles the option ON and OFF OFF: 60Hz mains frequency ON: 50Hz mains frequency

## **ENABLE KEYPAD PANIC**

This option enables the operation of Keypad Panic. Pressing both the FIRE & MEDICAL keys together activates a Panic alarm.

#### **PROGRAMMING SEQUENCE:**

**P64E 6E** toggles the option ON and OFF OFF: Keypad Panic disabled ON: Keypad Panic enabled

## **KEYPAD FIRE ALARM**

This option enables the operation of the keypad Fire Alarm. A Fire alarm is activated by pressing the FIRE key followed by E.

The SIREN output changes to the FIRE sound.

If P75E 4E is enabled, the fire alarm is reported by dialler to the central station.

#### **PROGRAMMING SEQUENCE:**

**P64E 7E** toggles the option ON and OFF OFF: No Keypad Fire Alarm ON: Keypad Fire Alarm enabled

### P64E 8E

PROGRAM MODE LEVEL Installer, Remote by PC.

FACTORY DEFAULT OFF.

**RELATED OPTIONS** P75E 2E Report Medical Alarms.

## **KEYPAD MEDICAL ALARM**

This option enables the operation of the keypad Medical Alarm. A Medical alarm is activated by pressing the MEDICAL key followed by E. The keypad medical alarm can send a Medical Alarm report by dialler. The option P75E 2E must be enabled for the Medical alarm to be reported.

## PROGRAMMING SEQUENCE:

**P64E 8E** toggles the option ON and OFF OFF: No Keypad Medical Alarm ON: Keypad Medical Alarm enabled

dio Key AUX

AUX

Key

<u>0</u>

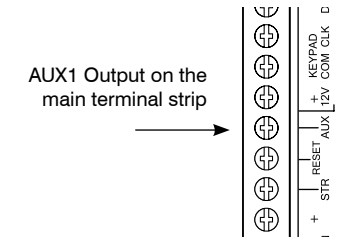

### P65E 1E

**PROGRAM MODE LEVEL** Installer, Remote by PC.

**FACTORY DEFAULT** OFF.

#### NOTES

The AUX1 output can supply 200mA max. An external power supply should be added if the total current draw of equipment connected to AUX1 exceeds 150mA.

#### P65E 2E

**PROGRAM MODE LEVEL** Installer, Remote by PC.

FACTORY DEFAULT OFF.

**RELATED OPTIONS** P69E 1E Arm1 output pulses.

## P65E 3E

**PROGRAM MODE LEVEL** Installer, Remote by PC.

FACTORY DEFAULT OFF.

#### NOTES

When this option is enabled, the Radio Key/s Panic button will no longer generate a Panic Alarm.

#### P65E 4E

**PROGRAM MODE LEVEL** Installer, Remote by PC.

FACTORY DEFAULT ON.

|               |                     | AUX1 Smoke Detect | AUX1 is Area1 arme | AUX1 toggles on Ra | AUX1 pulses on Rac |    |    |    |    |
|---------------|---------------------|-------------------|--------------------|--------------------|--------------------|----|----|----|----|
| Option No.    | Description         | 1E                | 2E                 | 3E                 | 4E                 | 5E | 6E | 7E | 8E |
| P65E          | AUX1 OUTPUT OPTIONS |                   |                    |                    | ON                 |    |    |    |    |
| Select one ou | Itput type for AUX1 |                   |                    |                    |                    |    |    |    |    |

Power d output

ŗ

S ut type for AUX I

## AUX1 OUTPUT = SMOKE DETECTOR POWER

When this option is enabled the AUX1 output can be used to provide power for latching smoke detectors which require power interruption to reset.

The AUX1 output is momentarily interrupted for 5 seconds by pressing 1 [User code] E (or just 1E if the short arm P62E 4E option is enabled).

## **PROGRAMMING SEQUENCE:**

P65E 1E turns the option ON

The option is toggled off by selecting a different P65E option for Aux1.

## AUX1 OUTPUT = AREA1 ARMED OUTPUT

When this option is enabled the AUX1 output turns on when Area1 is armed and turns off when the panel is disarmed. The output can be optionally programmed to output a momentary pulse on arming, see P69E 1E.

## **PROGRAMMING SEQUENCE:**

P65E 2E turns the option ON The option is toggled off by selecting a different P65E option for Aux1.

## AUX1 OUTPUT = TOGGLE ON RADIO KEY AUX BUTTON

When this option is on, RK4 Radio Key/s AUX button will TOGGLE the AUX1 output. The output will operate independently of the panel's armed status, ie. disarming does not turn Aux1 off.

#### **PROGRAMMING SEQUENCE:**

P65E 3E turns the option ON The option is toggled off by selecting a different P65E option for Aux1.

## AUX1 OUTPUT = PULSE ON RADIO KEY AUX BUTTON

When this option is on, RK4 Radio Key/s AUX button will PULSE the AUX1 output on for approx. 2 seconds.

#### **PROGRAMMING SEQUENCE:**

P65E 4E turns the option ON

The option is toggled off by selecting a different P65E option for Aux1.

## P R O G R A M M I N G

AUX2 Output is on header J3 on the main board -12V AUX2

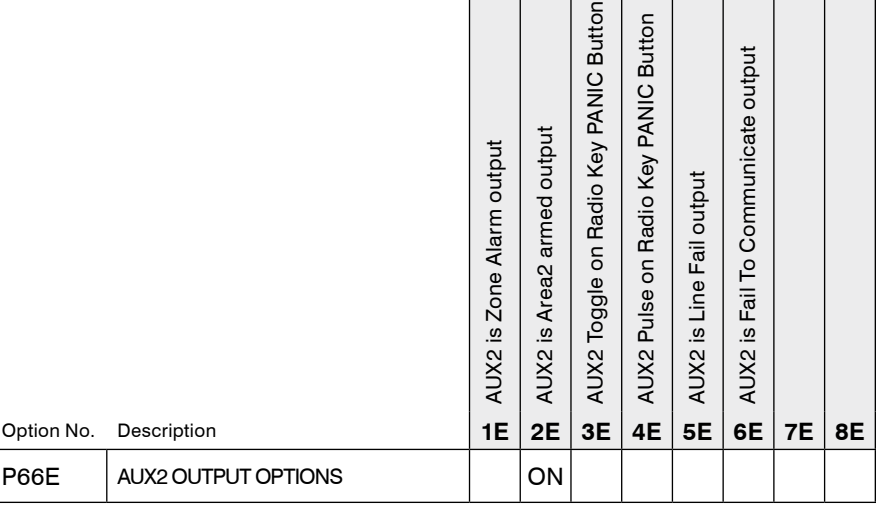

Select one output type for AUX2.

## AUX2 OUTPUT = ZONE ALARM

When this option is on, zones selected in P59E will turn on AUX2 when they go into alarm. The AUX2 output stays on until the panel is disarmed.

#### **PROGRAMMING SEQUENCE:**

P66E 1E turns the option ON

The option is toggled off by selecting a different P66E option for Aux2.

### AUX2 OUTPUT = AREA2 ARMED OUTPUT

When this option is enabled the AUX2 output turns on when Area2 is armed and turns off when the panel is disarmed. The output can be optionally programmed to output a momentary pulse on arming, see P69E 2E.

#### **PROGRAMMING SEQUENCE:**

**P66E 2E** turns the option ON The option is toggled off by selecting a different P66E option for Aux2.

### AUX2 OUTPUT = TOGGLE ON RADIO KEY PANIC BUTTON

When this option is on, RK4 Radio Key/s PANIC button will TOGGLE the AUX2 output. The output will operate independently of the panel's armed status, ie. disarming does not turn Aux2 off.

### **PROGRAMMING SEQUENCE:**

**P66E 3E** turns the option ON The option is toggled off by selecting a different P66E option for Aux2.

### AUX2 OUTPUT = PULSE ON RADIO KEY PANIC BUTTON

When this option is on, RK4 Radio Key/s PANIC button will PULSE the AUX2 output on for 2 seconds.

## PROGRAMMING SEQUENCE:

P66E 4E turns the option ON

The option is toggled off by selecting a different P66E option for Aux2.

## AUX2 OUTPUT = LINE FAIL OUTPUT

When this option is enabled, a telephone line fault condition will turn on the Aux2 output. Aux 2 will turn off when the telephone line is restored.. P89E 5E must be on to enable the Line Fail Monitor.

## PROGRAMMING SEQUENCE:

**P66E 5E** turns the option ON The option is toggled off by selecting a different P66E option for Aux2.

## P66E 1E

**PROGRAM MODE LEVEL** Installer, Remote by PC.

FACTORY DEFAULT OFF.

RELATED OPTIONS P59E AUX2 Zones.

## P66E 2E

**PROGRAM MODE LEVEL** Installer, Remote by PC.

FACTORY DEFAULT ON.

**RELATED OPTIONS** P69E 2E Arm2 output pulses.

### P66E 3E

**PROGRAM MODE LEVEL** Installer, Remote by PC.

FACTORY DEFAULT OFF.

**NOTES.** When this option is enabled, the Radio Key/s Panic button will no longer generate a Panic Alarm.

#### **P66E 4E**

**PROGRAM MODE LEVEL** Installer, Remote by PC.

FACTORY DEFAULT OFF.

**NOTES** When this option is enabled, the Radio Key/s Panic button will no longer generate a Panic Alarm.

## P66E 5E

**PROGRAM MODE LEVEL** Installer, Remote by PC.

FACTORY DEFAULT OFF.

RELATED OPTIONS P89E 5E Line Fail Monitor

## P66E 6E

**PROGRAM MODE LEVEL** Installer, Remote by PC.

FACTORY DEFAULT OFF.

## AUX2 OUTPUT = FAIL TO COMMUNICATE OUTPUT

When this option is enabled AUX2 will turn on at the start of the fourth dialout attempt. This can be used as Fail To Communicate output to trigger backup communications devices such as GSM. The AUX2 output is automatically turned off on the next successful communication attempt or when the panel is next disarmed.

#### **PROGRAMMING SEQUENCE:**

**P66E 6E** turns the option ON The option is toggled off by selecting a different P66E option for Aux2.

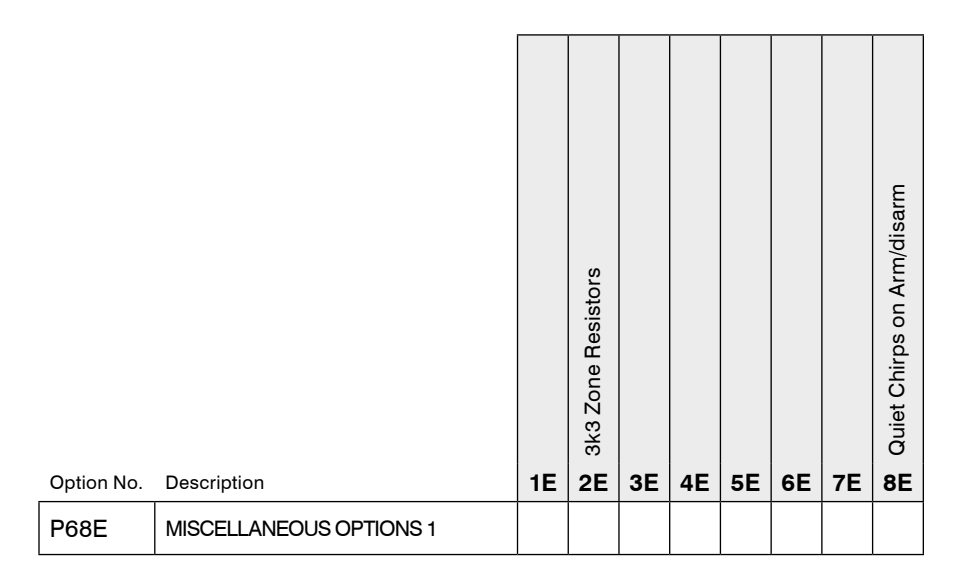

### P68E 2E

#### PROGRAM MODE LEVEL Installer, Remote by PC.

#### FACTORY DEFAULT OFF.

#### NOTES

• The 3K3 zone resistor option is useful when installing the panel in a site prewired with 3K3 resistors.

• When the 3K3 zone resistor option is not compatible with the 'Zone 8 Keyswitch' option. See P60E 3E, page 22.

### P68E 8E

**PROGRAM MODE LEVEL** Installer, Remote by PC.

#### FACTORY DEFAULT OFF.

RELATED OPTIONS P64E 4E Radio Key Chirps. P69E 5E Home Mode by Radio Key ON/OFF buttons.

## **3K3 ZONE RESISTORS**

Setting this option ON changes the Zones 1 - 8 monitoring resistor from 2K2 to 3K3.

### **PROGRAMMING SEQUENCE:**

**P68E 2E** toggles the option ON and OFF OFF: 3K3 zone resistors disabled ON: 3K3 zone resistors enabled

### **QUIET CHIRPS ON ARM/DISARM**

When this option is enabled the Keyswitch, Radio Key Arm/Disarm & Radio Key Home mode siren chirps are reduced in volume to a quiet chirp. (Arm/Disarm or Home Chirps must be enabled).

#### **PROGRAMMING SEQUENCE:**

**P68E 8E** toggles the option ON and OFF OFF: Quiet Chirps disabled ON: Quiet Chirps enabled

|            |                 | ARM1 pulse output | ARM2 pulse output | Quiet Home siren |    | Radio Key arming of Home Mode | Disable Mains Fail alarm | Home Mode Chirps | Home Arm by Radio Key AUX Button |
|------------|-----------------|-------------------|-------------------|------------------|----|-------------------------------|--------------------------|------------------|----------------------------------|
| Option No. | Description     | 1E                | 2E                | 3E               | 4E | 5E                            | 6E                       | 7E               | 8E                               |
| P69E       | MISC. OPTIONS 2 |                   |                   |                  |    |                               |                          |                  |                                  |

## P69E 1E

**PROGRAM MODE LEVEL** Installer, Remote by PC.

FACTORY DEFAULT OFF.

## **ARM1 PULSE OUTPUT**

ARM1 Output will pulse on for 2 seconds whenever Area1 is armed. (Disarming **does not** pulse the output).

The Pulse output is instead of the normal toggle action for ARM1 when arming/ disarming.

## **PROGRAMMING SEQUENCE:**

**P69E 1E** toggles the option ON and OFF OFF: ARM1 output toggles ON: ARM1 output pulses

## P69E 2E

**PROGRAM MODE LEVEL** Installer, Remote by PC.

FACTORY DEFAULT OFF.

## **ARM2 PULSE OUTPUT**

ARM2 Output will pulse on for 2 seconds whenever Area2 is armed. (Disarming **does not** pulse the output).

The Pulse output is instead of the normal toggle action for ARM2 when arming/ disarming.

#### **PROGRAMMING SEQUENCE:**

**P69E 2E** toggles the option ON and OFF OFF: ARM2 output toggles ON: ARM2 output pulses

#### P69E 3E

**PROGRAM MODE LEVEL** Installer, Remote by PC.

FACTORY DEFAULT OFF.

NOTES This does not affect the RESET output.

## **QUIET HOME MODE SIREN**

This option selects the Quiet Siren sound in Home Mode. The Quiet Siren sound is a continuous "beep beep beep" sound rather than the normal siren sound.

#### **PROGRAMMING SEQUENCE:**

**P69E 3E** toggles the option ON and OFF OFF: Normal siren sound in Home Mode ON: Quiet Siren sound in Home Mode

## P69E 5E

**PROGRAM MODE LEVEL** Installer, Remote by PC.

FACTORY DEFAULT OFF.

#### NOTES

• Radio Key Home Arming will work only if one or more zones have been programmed as Home Zones (P51E).

 When using a Radio Keypad to Home arm, ensure that the ARM ONLY option is OFF for the USER CODE on the panel. Otherwise further Home E keypresses on the Radio keypad could AREA arm the panel.

#### **RELATED OPTIONS**

P51E Program Home zones. P63E Home Mode output mapping. P64E 1E Brief Home Mode alarm. P69E 3E Quiet Home Mode siren. P69E 7E Home Mode chirps by Radio Key.

#### P69E 6E

PROGRAM MODE LEVEL Installer, Remote by PC.

FACTORY DEFAULT OFF.

#### NOTES

This does not affect Dialler mains fail reporting or saving to the History memory.

## P69E 7E

**PROGRAM MODE LEVEL** Installer, Remote by PC.

FACTORY DEFAULT OFF.

**RELATED OPTIONS** P68E 8E Quiet Chirps.

#### P69E 8E

**PROGRAM MODE LEVEL** Installer, Remote by PC.

FACTORY DEFAULT OFF.

#### **RELATED OPTIONS**

P51E Program Home Mode zones. P63E Home Mode Mode output mapping. P64E 1E Brief Home Mode alarm. P64E 4E Radio Key Chirps. P69E 3E Quiet Home Mode siren.

### HOME MODE ARMING BY RADIO KEY ON/OFF

Setting this option on allows Home Mode arming by Radio Key ON or OFF buttons. Note: This is independent of Home arming by AUX button if using the RK4 radio key.

#### **PROGRAMMING SEQUENCE:**

P69E 5E toggles the option ON and OFF

OFF: Radio Key Home Mode Arming disabled ON: Radio Key Home Mode Arming enabled

#### ON. Radio Rey Home Mode Am

#### **OPERATION:**

Press the Radio Key OFF button twice within 5 seconds.

or.... - Press the Radio Key ON button twice within 5 seconds.

See page 18 for Home Mode operation.

## **DISABLE MAINS FAIL ALARM**

When this option is enabled a Mains Fail alarm is,

- Not displayed on the keypad.
- Does not give warning beeps.
- Is not saved to MEMORY and the MEMORY display does not flash.

#### **PROGRAMMING SEQUENCE:**

**P69E 6E** toggles the option ON and OFF OFF: Mains Fail alarm operates normally ON: Mains Fail alarm is disabled

## **HOME MODE CHIRPS**

Allows 2 siren chirps when Home Mode arming with a Radio Key. Note that the Siren Chirps can be made quieter with the P68E 8E option.

#### **PROGRAMMING SEQUENCE:**

P69E 6E toggles the option ON and OFF OFF: Mains Fail alarm operates normally ON: Mains Fail alarm is disabled

### HOME ARM BY RADIO KEY AUX BUTTON

This option enables the AUX button on a Ness RK4 Radio Key to arm Home Mode. (This option is independent of P69E 5E, Home Mode arming by radio key ON/OFF buttons).

OFF: Home Mode Arm by Radio Key AUX disabled. ON: Home Mode Arm by Radio Key AUX enabled.

| Option No. | Description                            | Default |
|------------|----------------------------------------|---------|
| P70E       | TELEPHONE NUMBER 1 - PRIMARY           |         |
| P71E       | TELEPHONE NUMBER 2 - SECONDARY         |         |
| P81E       | TELEPHONE NUMBER - CALLBACK FOR UPLOAD |         |
|            |                                        |         |
| P72E       | CLIENT ACCOUNT NUMBER                  | 0000    |

### P70E, P71E

**PROGRAM MODE LEVEL** Installer, Remote by PC.

#### FACTORY DEFAULT

None.

#### NOTES

• If telephone number 2 is disabled, all calls are made on telephone number 1 and the setting of P87E 1E has no effect.

• When programming, any keypress will interrupt the telephone number display sequence.

#### **RELATED OPTIONS**

P87E 1E Alternate Primary/Secondary telephone numbers.

P86E 1E Disable dialler (still allows remote up/download if programmed).

## **TELEPHONE NUMBERS 1 & 2**

The panel can dial up to 2 phone numbers when an event is to be transmitted to a central monitoring station or other location. Telephone numbers may be up to 30 digits in length.

#### **PROGRAMMING SEQUENCE:**

**P70E** existing telephone number is displayed one digit at a time [ENTER NEW TELEPHONE No] E new telephone number is displayed one digit at a time EXAMPLE: To program Telephone No.1 to be 03 1234 1234: P 70 E 0312341234 E

#### TO CLEAR A TELEPHONE NUMBER

To clear a telephone number, enter the MEMORY key in place of the telephone number. Example, to clear a Telephone Number 1 press: P70E MEMORY E

#### SPECIAL CHARACTERS (Applies to all telephone Numbers)

Pauses, \* (star) or # (hash) (VF digits) can be included in the dialling sequence by using the keys in the table below.

| SPECIAL CHARACTER | KEY ENTRY   | KEYPAD DISPLAY |
|-------------------|-------------|----------------|
| PAUSE (1.6sec)    | ARM Key     | 12             |
| * (Star)          | Home Key    | 10             |
| # (Hash)          | EXCLUDE Key | 11             |

#### P81E

**PROGRAM MODE LEVEL** Installer, Remote by PC.

FACTORY DEFAULT None.

**RELATED OPTIONS** P90E 8E Enable Callback.

## **TELEPHONE NUMBER – CALLBACK**

This telephone number is used to prevent unauthorised up/download.

The panel will dial the callback telephone number to commence a NessComms<sup>™</sup> up/download session.

NessComms<sup>™</sup> up/download without callback is allowed by turning off option P90E 8E.

#### **PROGRAMMING SEQUENCE:**

**P81E** existing telephone number is displayed [ENTER NEW TELEPHONE No] E new Telephone No. is displayed one digit at a time

### **P72E**

#### PROGRAM MODE LEVEL Installer, Remote by PC.

FACTORY DEFAULT

## **CLIENT ACCOUNT NUMBER**

The Client Account number identifies a monitored system to the central station.

#### **PROGRAMMING SEQUENCE:**

**P72E** existing account number is displayed one digit at a time [ENTER NEW ACCOUNT No] E new account number is displayed one digit at a time

EXAMPLE: To program Client Account No. to be 1239: P72E 1239E

#### HEX CLIENT CODE NOTES

Note 1: The ECO8x keypad does not display the Hex digits. A test report should be sent to the central station to verify th correct account number.

Note 2: Hex digit A is not allowed.

#### HEX CLIENT CODES

Dialler client codes can now be entered in Hexadecimal. Use the following keys to enter the hex digits B, C, D, E or F.

| KEY ENTRY   | KEYPAD DISPLAY                                                                                     |
|-------------|----------------------------------------------------------------------------------------------------|
| FIRE Key    | 11                                                                                                 |
| ARM Key     | 12                                                                                                 |
| Home Key    | 13                                                                                                 |
| EXCLUDE Key | 14                                                                                                 |
| MEMORY key  | 15                                                                                                 |
|             | KEY ENTRY         FIRE Key         ARM Key         Home Key         EXCLUDE Key         MEMORY key |

|            |                       |    |    |    | 201 | VES |    |    |    |
|------------|-----------------------|----|----|----|-----|-----|----|----|----|
| Option No. | Description           | 1  | 2  | 3  | 4   | 5   | 6  | 7  | 8  |
| P74E       | REPORT ZONE ALARMS    | ON | ON | ON | ON  | ON  | ON | ON | ON |
| P76E       | REPORT ZONE RESTORALS | ON | ON | ON | ON  | ON  | ON | ON | ON |
| P78E       | MULTIPLE ZONE ALARMS  |    |    |    |     |     |    |    |    |

-----

## P74E

**PROGRAM MODE LEVEL** Installer, Remote by PC.

#### FACTORY DEFAULT

All zones report Alarms.

#### NOTES

• 0E will turn all selections OFF. MEMORY E will turn all selections ON.

## P76E

**PROGRAM MODE LEVEL** Installer, Remote by PC.

#### FACTORY DEFAULT

All zones report Restorals.

#### NOTES

• 0E will turn all selections OFF. MEMORY E will turn all selections ON.

#### **RELATED OPTIONS**

P82E 1E Send Restoral immediately. P82E 2E Send Restoral after siren time. P82E 3E Send Restoral on Disarm & seal.

P82E 4E Send Restoral on Disarm always.

## P78E

**PROGRAM MODE LEVEL** Installer, Remote by PC.

#### FACTORY DEFAULT

All OFF. No zones report Multiple Alarms.

#### NOTES

• 0E will turn all selections OFF. MEMORY E will turn all selections ON.

#### **RELATED OPTIONS**

P89E 4E Swinger shutdown.

## **REPORT ZONE ALARMS**

This option selects which zone inputs will send Alarm reports to the Central Station.

#### **PROGRAMMING SEQUENCE:**

P74E [Zone No]E toggles the option ON and OFF

[Zone No]E OFF: Alarm reporting disabled for that zone

[Zone No]E ON: Alarm reporting enabled for that zone

## **REPORT ZONE RESTORALS**

This option selects which zone inputs will send Restoral reports to the Central Station. Only zones that have previously sent an Alarm will send a Restoral.

#### **PROGRAMMING SEQUENCE:**

**P76E [Zone No]E** toggles the option ON and OFF

[Zone No]E OFF: Restoral reporting disabled for that zone [Zone No]E ON: Restoral reporting enabled for that zone

## **REPORT MULTIPLE ZONE ALARMS**

Zones selected for Multiple Zone Alarms will report each time the zone alarms and without a restore being sent. The number of reports is a maximum of 15. The number of alarms sent for each Multiple Zone Alarm can be reduced to 3 by using the swinger shutdown option P89E 4E.

Zones not selected report only once, until reset by an opening or a valid code.

#### **PROGRAMMING SEQUENCE:**

P78E [Zone No]E toggles the option ON and OFF

[Zone No]E OFF: Multiple Zone Alarms disabled for that zone [Zone No]E ON: Multiple Zone Alarms enabled for that zone

## P75E, P92E

#### REPORT MISCELLANEOUS ALARMS PROGRAM MODE LEVEL

Installer, Remote by PC.

FACTORY DEFAULT see table

#### NOTES

• 0E will turn all selections OFF MEMORY E will turn all selections ON

## P77E, P93E

REPORT MISCELLANEOUS RESTORALS PROGRAM MODE LEVEL Installer, Remote by PC.

FACTORY DEFAULT see table

|                     | ALARM  |     |         | RI     | RESTORA |         |  |  |  |
|---------------------|--------|-----|---------|--------|---------|---------|--|--|--|
|                     | Option | No. | DEFAULT | Option | No.     | DEFAULT |  |  |  |
| Duress              | P75E   | 1E  |         | P77E   | 1E      | ON      |  |  |  |
| Medical             | P75E   | 2E  |         | P77E   | 2E      | ON      |  |  |  |
| KP Panic & KS Panic | P75E   | ЗE  | ON      | P77E   | ЗE      | ON      |  |  |  |
| Fire                | P75E   | 4E  |         | P77E   | 4E      | ON      |  |  |  |
| Panel tamper        | P75E   | 5E  | ON      | P77E   | 5E      | ON      |  |  |  |
| External tamper     | P75E   | 6E  | ON      | P77E   | 6E      | ON      |  |  |  |
| Keypad Tamper       | P75E   | 7E  | ON      | P77E   | 7E      | ON      |  |  |  |
| Exit Installer Mode | P75E   | 8E  |         | P77E   | 8E      | ON      |  |  |  |
| Radio Tamper        | P92E   | 1E  | ON      | P93E   | 1E      | ON      |  |  |  |
| Radio Panic         | P92E   | 2E  | ON      | P93E   | 2E      | ON      |  |  |  |
| Radio Battery       | P92E   | ЗE  |         | P93E   | ЗE      | ON      |  |  |  |
| Supervision fail    | P92E   | 4E  |         | P93E   | 4E      | ON      |  |  |  |
| Panel battery       | P92E   | 5E  | ON      | P93E   | 5E      | ON      |  |  |  |
| Mains fail          | P92E   | 6E  | ON      | P93E   | 6E      | ON      |  |  |  |
| [not used]          | P92E   | 7E  |         | P93E   | 7E      | ON      |  |  |  |
| [not used]          | P92E   | 8E  |         | P93E   | 8E      | ON      |  |  |  |

## REPORT MISCELLANEOUS ALARMS REPORT MISCELLANEOUS RESTORALS

These options select which Miscellaneous alarms will trigger the dialler to send Alarm reports and Restoral reports to the Central Station.

Alarms (if enabled) are sent on activation. Restorals (if enabled) are sent on Opening. Mains Fail and Low Battery Restorals are sent when the power has been restored.

#### **PROGRAMMING SEQUENCE:**

#### PxxE

**1E–8E** toggles the option ON and OFF

|            |                                 | Send immediately | Send after siren time | Send after disarm & seal | Send after disarm always |    |    |    |    |
|------------|---------------------------------|------------------|-----------------------|--------------------------|--------------------------|----|----|----|----|
| Option No. | Description                     | 1E               | 2E                    | 3E                       | 4E                       | 5E | 6E | 7E | 8E |
| P82E       | ZONE RESTORAL REPORTING OPTIONS |                  |                       |                          | ON                       |    |    |    |    |

#### P82E 1E-4E

**PROGRAM MODE LEVEL** Installer, Remote by PC.

FACTORY DEFAULT 4E, ON.

**RELATED OPTIONS** P76E Report zone restorals.

## **RESTORAL REPORTING OPTIONS**

This option selects when the dialler sends zone Restoral reports. Only one of the following options may be selected.

Restoral reporting options also apply to 24hr zones.

#### **PROGRAMMING SEQUENCE:**

P82E 1E–4E toggles the option ON and OFF

- 1E ON: Send Restoral immediately
- 2E ON: Send Restoral after siren time
- 3E ON: Send Restoral on Disarm & seal

4E ON: Send Restoral on Disarm always

| Option No. | Description                 | Default | Note        |
|------------|-----------------------------|---------|-------------|
| P83E       | TEST CALL INTERVAL          | 84      | x2 = 168hrs |
| P84E       | TIME BEFORE FIRST TEST CALL | 6       | x2 = 12hrs  |

#### **P83E**

**PROGRAM MODE LEVEL** Installer, Remote by PC.

#### FACTORY DEFAULT

84 (=168hrs =7 days).

#### NOTES

• Enter a value from 1 to 99.

#### RELATED OPTIONS

P89E 1E Enable Test Calls. P84E Time Before Next Test Call.

## P84E

**PROGRAM MODE LEVEL** Installer, Remote by PC.

#### FACTORY DEFAULT

6 (=12hrs).

#### NOTES

1. Enter a value from 1 to 99.

2. If Test Calls are to start immediately, then the value is set to 0.

3. The Time Before Next Test Call is constantly updated. When viewed, the current value will be displayed (not the initially entered value).

#### **RELATED OPTIONS**

P89E 1E, Enable Test Calls. P83E, Test Call interval.

## **TEST CALL INTERVAL**

Test calls to the Central Station can be sent at intervals between 2 and 198 hours in 2 hour increments.

Programmable from 2 to 198 Hours. Enter a value between 1 and 99. (This is automatically multiplied by 2).

Test Calls must be enabled by option P89E 1E.

#### **PROGRAMMING SEQUENCE:**

Press P83E (The existing Test Call Interval time will be displayed.) Press [NEW TIME] E (The new Test Call Interval time will be displayed.) **EXAMPLE: To program daily test calls.** Press P83E12E

#### TIME BEFORE FIRST TEST CALL

This option sets the time before the first Test Call and is used to set the preferred time for Test Calls. Programmable from 2 to 198 Hours. Enter a value between 1 and 99. (This is automatically multiplied by 2).

#### EXAMPLES:

A/ New Installation: Set the time before the first test call.

E.g., If you are programming the panel at 5pm and you want test calls to be sent at 1am. Enter P84E 4E (4 x 2 =8hrs. Therefore 5pm + 8hrs = 1am).

**B**/ **Existing Installation:** To reset the time that test calls are sent.

E.g., Our example panel is sending test calls at 1am and you want to change it to 2am. If you are programming the panel at 6pm, enter P84E 4E (4 x 2 =8hrs. Therefore 6pm + 8hrs =2am).

#### **PROGRAMMING SEQUENCE:**

Press P84E (The existing Time Before First Test Call will be displayed. See note 3) Press [NEW TIME] E (The new Time Before First Test Call will be displayed)

| Option No. | Description     | <b>H</b> Auto select | <b>B</b> PULSE dialling always | <b>TMF</b> dialling always | 4E | 5E | 6E | 7E | 8E |
|------------|-----------------|----------------------|--------------------------------|----------------------------|----|----|----|----|----|
|            | •               |                      |                                |                            |    |    |    |    |    |
| P85E       | DIALLING METHOD |                      |                                | ON                         |    |    |    |    |    |

### P85E 1E–3E

#### **PROGRAM MODE LEVEL** Installer, Remote by PC.

FACTORY DEFAULT 3E ON: DTMF Dialling always.

#### NOTES

Only one option is allowed to be ON

• THE DECADIC (OR PULSE) DIALLING ON THIS DEVICE IS UNSUITABLE FOR USE ON THE TELECOM NETWORK IN NEW ZEALAND.

## **DIALLING METHOD**

The dialler can be set to dial in PULSE (Decadic) or DTMF dialling or auto select depending on dial tone. Factory default is DTMF dialling.

This option should not be changed for use in Australia, New Zealand or Europe.

#### PROGRAMMING SEQUENCE:

P85E 1E-3E turns the option ON 1E ON: Auto Select Dialling (PULSE or DTMF) 2E ON: Pulse Dialling always 3E ON: DTMF Dialling always

## P R O G R A M M I N G

|            |                   | Disable Dialler | Contact ID Format |    | Audible PULSE format |    |    |    |    |
|------------|-------------------|-----------------|-------------------|----|----------------------|----|----|----|----|
| Option No. | Description       | 1E              | 2E                | 3E | 4E                   | 5E | 6E | 7E | 8E |
| P86E       | REPORTING FORMATS |                 | ON                |    |                      |    |    |    |    |

#### **P86E 1E**

**PROGRAM MODE LEVEL** Installer, Remote by PC.

FACTORY DEFAULT OFF. (Dialler is enabled)

#### NOTES

• This option is useful for temporary disabling of the dialler without affecting other dialler options.

## P86E 2E

**PROGRAM MODE LEVEL** Installer, Remote by PC.

FACTORY DEFAULT ON.

## DISABLE DIALLER

This option disables the dialler even if telephone numbers and other dialler options are programmed.

Up/download or remote telephone access remain enabled.

## **PROGRAMMING SEQUENCE:**

**P86E 1E** *turns the option ON* ON: Dialler disabled

## **CONTACT ID FORMAT**

This option enables the reporting of alarms to a Central station via telephone numbers 1 & 2 using Contact ID format.

### **PROGRAMMING SEQUENCE:**

**P86E 2E** *turns the option ON* ON: Contact ID format enabled

### P86E 4E

**PROGRAM MODE LEVEL** Installer, Remote by PC.

FACTORY DEFAULT OFF.

**NOTES** See page 53 for full details.

## **AUDIBLE FORMAT**

For audible monitoring to any telephone or mobile phone. The audible message consists of the warning words ALARM, ALARM, ALARM followed by the alarm message sent as a series of beeps: The message is repeated for 4 times or until acknowledged by the receiving telephone.

## PROGRAMMING SEQUENCE: P86E 4E turns the option ON

ON: Audible PULSE format enabled

| Ontion No. | Description            | <b>F</b> Spilt dial | Check for dial tone | 3 <b>F</b> | 4 dialling attempts | 55 | ۶F | 75 | 8 <b>F</b> |
|------------|------------------------|---------------------|---------------------|------------|---------------------|----|----|----|------------|
| Option No. | Description            | 1E                  | 2E                  | 3E         | 4E                  | 5E | ьF | 7E | δF         |
| P87E       | MISC. DIALLING OPTIONS |                     | ON                  |            | ON                  |    |    |    |            |

#### P87E 1E

**PROGRAM MODE LEVEL** Installer, Remote by PC.

FACTORY DEFAULT OFF.

**RELATED OPTIONS** P87E 4E Number of Dialling attempts.

### **SPLIT DIAL PRIMARY/SECONDARY PHONE NUMBERS**

This option selects the order in which Telephone numbers 1 & 2 are dialled.

#### **PROGRAMMING SEQUENCE:**

P87E 1E toggles the option ON and OFF

OFF: **Alternate Dial.** Dial Telephone No.1 on the first attempt. If no answer, dial Telephone No.2. Continue alternating until successful.

ON: **Split Dial.** Dial Telephone No.1 for half of the call attempts. If unsuccessful, dial Telephone No.2 for the last half of call attempts.

## P87E 2E

**PROGRAM MODE LEVEL** Installer, Remote by PC.

FACTORY DEFAULT ON.

## CHECK FOR DIAL TONE

The dialler can be programmed to check for a dial tone before dialling. The dialler will still dial out if a dial tone is not detected, but this means several seconds will have elapsed. Allows use on PABXs with non-standard dial tones.

#### **PROGRAMMING SEQUENCE:**

**P87E 2E** toggles the option ON and OFF OFF: Dial without dial tone ON: Dial only with dial tone

#### P87E 4E

**PROGRAM MODE LEVEL** Installer, Remote by PC.

FACTORY DEFAULT ON.

#### NOTES

Sets the total number of dialling attempts. E.g. If 4 dialling attempts is selected, this means 2 attempts per telephone number.

### RELATED OPTIONS

P87E 1E Alternate dialling.

#### **4 DIALLING ATTEMPTS**

Sets the number of dialling attempts when sending reports.

OFF: sets a maximum 10 dial attempts before a 5 minute sleep and 10 more re-tries if unsuccessful.

ON: allows a maximum of 4 dial attempts before a 5 minute sleep and 4 more retries if unsuccessful.

If all attempts fail the dialler waits for the next trigger event. The previously unsuccessful report will be included in the new message.

When sending Test Calls, the time between dialling attempts increases to 60 minutes for the second round of dialling. If a Test Call is unsuccessful after the first round of calls are made, another call is made after 5 minutes. If this call fails then subsequent calls are made every hour (up to the maximum number of calls).

### PROGRAMMING SEQUENCE:

P87E 4E toggles the option ON and OFF

OFF: Maximum 10 dialling attempts ON: Maximum 4 dialling attempts

## P R O G R A M M I N G

| Option No  | Description                  | AREA1 open/close report | AREA2 open/close report | 25 | 45 | Forced opening report | сE | Manual exclude report | Auto exclude report |
|------------|------------------------------|-------------------------|-------------------------|----|----|-----------------------|----|-----------------------|---------------------|
| Option No. | Description                  | IE                      | 2E                      | зЕ | 4E | эE                    | θE | 7E                    | öE                  |
| P88E       | OPEN/CLOSE REPORTING OPTIONS |                         |                         |    |    | ON                    |    | ON                    | ON                  |

## **AREA1 OPEN/CLOSE REPORTS**

Enables or disables sending of AREA1 Open/Close reports. The User ID of the code used is included in the report. Keyswitch arming is identified as User 16. Shortcut arming is identified as User 17.

#### **PROGRAMMING SEQUENCE:**

**P88E 1E** toggles the option ON and OFF OFF: No AREA1 Open/Close reports ON: AREA1 Open/Close reports enabled

# AREA2 OPEN/CLOSE REPORTS

Enables or disables sending of AREA2 Open/Close reports.

#### **PROGRAMMING SEQUENCE:**

**P88E 2E** toggles the option ON and OFF OFF: No AREA2 Open/Close reports ON: AREA2 Open/Close reports enabled

## FORCED OPENING REPORT

If Forced Opening Report is selected ON – when an alarm has been reset by a valid User Code (or Radio Key), the dialler will send an Opening report along with a restoral report for the zone or miscellaneous input which caused the alarm.

### **PROGRAMMING SEQUENCE:**

P88E 5E toggles the option ON and OFF

OFF: No Forced opening Reports ON: Forced opening Reports enabled

#### MANUAL EXCLUDE REPORT

Enables Manual Exclude Reports for zones. Exclude Reports for 24hr zones are sent on exiting EXCLUDE mode.

#### **PROGRAMMING SEQUENCE:**

**P88E 7E** toggles the option ON and OFF OFF: No Manual Exclude Reports ON: Manual Exclude Reports enabled

## **AUTO EXCLUDE REPORT**

Enables Auto Exclude Reports for Zones. Zones not sealed on arming will be reported as Auto Excluded..

#### **PROGRAMMING SEQUENCE:**

**P88E 8E** toggles the option ON and OFF OFF: No Auto Exclude Reports ON: Auto Exclude Reports enabled

#### PROGRAM MODE LEVEL Installer, Remote by PC.

P88E 1E

FACTORY DEFAULT OFF .

#### P88E 2E

**PROGRAM MODE LEVEL** Installer, Remote by PC.

FACTORY DEFAULT OFF.

#### P88E 5E

**PROGRAM MODE LEVEL** Installer, Remote by PC.

FACTORY DEFAULT ON.

#### NOTES

This option is used to indicate to the Central Station that an alarm has been reset by a valid user. Usually used in cases where Open/Close reports are normally not sent.

#### **P88E 7E**

**PROGRAM MODE LEVEL** Installer, Remote by PC.

FACTORY DEFAULT ON.

**RELATED OPTIONS** P88E 8E Auto Exclude Reports.

### P88E 8E

**PROGRAM MODE LEVEL** Installer, Remote by PC.

FACTORY DEFAULT ON.

**RELATED OPTIONS** P88E 7E Manual Exclude Reports.

|            |                         | Enable Test Calls | Mains Report Delay | Listen-in to dialler | Swinger shutdown | Line Fault monitor |    | Internal timing |    |
|------------|-------------------------|-------------------|--------------------|----------------------|------------------|--------------------|----|-----------------|----|
| Option No. | Description             | 1E                | 2E                 | 3E                   | 4E               | 5E                 | 6E | 7E              | 8E |
| P89E       | MISC. REPORTING OPTIONS | ON                | ON                 |                      | ON               | ON                 |    |                 |    |

### P89E 1E

**PROGRAM MODE LEVEL** Installer, Remote by PC.

FACTORY DEFAULT ON.

RELATED OPTIONS P83E Test Call Interval.

P84E Time before next Test call. P87E 4E Number Of Dialling Attempts.

#### **P89E 2E**

**PROGRAM MODE LEVEL** Installer, Remote by PC.

FACTORY DEFAULT ON.

### **ENABLE TEST CALLS**

This option enables the reporting of dialler test calls to the Central station.

#### **PROGRAMMING SEQUENCE:**

**P89E 1E** toggles the option ON and OFF OFF: No Test Calls ON: Test Calls enabled

### MAINS REPORT DELAY

This option allows Mains Fail reports to be delayed by one hour if the mains power has been off continuously for that time. This avoids mains fail reports being sent to the Central Station in the event of brief power failures.

#### **PROGRAMMING SEQUENCE:**

**P89E 2E** toggles the option ON and OFF OFF: Mains Fail reports immediately ON: Mains Fail report is delayed by 1 hour

#### P89E 3E

**PROGRAM MODE LEVEL** Installer, Remote by PC.

FACTORY DEFAULT OFF.

## LISTEN-IN TO DIALLER

This is a diagnostic feature to allow the installer to hear the dialler message and other telephone tones through a horn speaker.

To operate, enable option P89E 3E. Listen-In is enabled for a minimum of 4 minutes after exiting Program Mode.

During Listen-In, the dialler message and other telephone tones can be heard through the Siren output (at low volume) while the dialler is sending reports. The 4 minute period is restarted whenever any key on the keypad is pressed.

To turn Listen-In off, go back into Installer Program mode and toggle the option OFF.

#### **PROGRAMMING SEQUENCE:**

**P89E 3E** toggles the option ON and OFF OFF: Listen-In disabled ON: Listen-In enabled

## P89E 4E

**PROGRAM MODE LEVEL** Installer, Remote by PC.

FACTORY DEFAULT ON.

#### NOTES

This prevents unnecessary multiple alarms reported to the Central station in cases, for example, where a door is 'swinging' in the wind.

This option only applies to zones enabled to Report Multiple Zone Alarms.

#### **RELATED OPTIONS**

P78E Report Multiple Zone Alarms.

### P89E 5E

**PROGRAM MODE LEVEL** Installer, Remote by PC.

FACTORY DEFAULT OFF.

**RELATED OPTIONS** P66E 5E Aux2 is Line Fail Output

#### P89E 7E

**PROGRAM MODE LEVEL** Installer, Remote by PC.

FACTORY DEFAULT OFF.

## SWINGER SHUTDOWN

Limits the number of calls made by a zone alarm in any one armed period.

Alarm reports are normally limited to 15 multiple reports per zone.

When Swinger Shutdown is enabled, multiple reports are reduced to 3 multiple reports per zone.

### **PROGRAMMING SEQUENCE:**

**P89E 4E** toggles the option ON and OFF

OFF: Swinger Shutdown is 15 reports per zone) ON: Swinger Shutdown is 3 reports per zone)

LINE FAIL MONITOR

This option enables the Line Fail monitor which periodically (20secs) tests the telephone line. If the telephone line is not found the Line light starts flashing. If the line fault continues for 2 minutes then the keypad beeps a warning and Aux2 is turned ON if that option is selected.

#### **PROGRAMMING SEQUENCE:**

**P89E 5E** toggles the option ON and OFF OFF: No Line Fail Monitor ON: Line Fault Monitor enabled

## **INTERNAL TIMING**

When set ON, the Test Report Timer uses the panel's onboard crystal oscillator instead of the external mains power supply frequency.

Use this option if the mains frequency is not stable over long periods. (Not necessary in Australia and New Zealand).

## **PROGRAMMING SEQUENCE:**

**P89E 7E** toggles the option ON and OFF

OFF: Clock uses mains frequency timing ON: Clock uses internal timing

|            |                         | Remote Access |    |    |    |    |    | Remote event reporting | Callback Mode |
|------------|-------------------------|---------------|----|----|----|----|----|------------------------|---------------|
| Option No. | Description             | 1E            | 2E | 3E | 4E | 5E | 6E | 7E                     | 8E            |
| P90E       | UPLOAD/DOWNLOAD OPTIONS |               |    |    |    |    |    |                        |               |

### P90E 1E

**PROGRAM MODE LEVEL** Installer, Remote by PC.

FACTORY DEFAULT OFF.

**RELATED OPTIONS** P91E Required Rings.

## P90E 7E

**PROGRAM MODE LEVEL** Installer, Remote by PC.

FACTORY DEFAULT OFF.

#### **P90E 8E**

**PROGRAM MODE LEVEL** Installer, Remote by PC.

FACTORY DEFAULT OFF.

#### RELATED OPTIONS

P90E 1E Enable Upload/Download. P81E Telephone Number Callback.

## **REMOTE ACCESS**

When selected On, this option allows the panel to be remotely upload/downloaded by a remote computer or controlled by a remote telephone.

When the option is Off, the panel will not answer incoming telephone calls, preventing any type of remote access.

#### **PROGRAMMING SEQUENCE:**

**P90E 1E** toggles the option ON and OFF OFF: No Remote Access ON: Remote Access enabled

### **REMOTE EVENT REPORTING**

**Enables Remote Event Reporting** 

#### **PROGRAMMING SEQUENCE:**

**P90E 7E** toggles the option ON and OFF

OFF: No Remote Status Reporting ON: Remote Status Reporting enabled

#### CALLBACK MODE

Enables two methods of connecting by computer for remote upload/download.

**NO CALLBACK** – Allows remote access by computer as long as the panel's Account Number (P72E) is known. The panel answers on the 2nd incoming call.

WITH CALLBACK – The panel will answer the 2nd call, verify the caller, hang up and then make the Callback using Telephone Number 4.

#### **PROGRAMMING SEQUENCE:**

**P90E 8E** toggles the option ON and OFF OFF: No Callback ON: Callback Mode enabled

| Option No. | Description              | Default | Note          |
|------------|--------------------------|---------|---------------|
| P91E       | REQUIRED RINGS TO ANSWER | 1       | 1 to 24 rings |

## P91E

**PROGRAM MODE LEVEL** Installer, Remote by PC.

FACTORY DEFAULT

#### NOTES

The Australian 'double ring' tone is counted as one ring.

**RELATED OPTIONS** P90E 1E, 7E, 8E (Remote Access options).

## **REQUIRED RINGS**

Sets the number of rings before an incoming call is answered. This is used for remote access of the panel either by NessComms software or user operation by telephone. Programmable from 1 to 24 rings. Enter a value between 1 and 24.

### **PROGRAMMING SEQUENCE:**

**P91E** existing Required Rings value is displayed one digit at a time [ENTER NEW VALUE] E new Required Rings value is displayed one digit at a time These options allow selective restoring of various factory defaults. For example, you can default (clear) all the User Codes, without affecting any other programmed options.

## P95E

**PROGRAM MODE LEVEL** Installer, Remote by PC.

#### FACTORY DEFAULT

[not applicable]

#### **P96E**

**PROGRAM MODE LEVEL** Installer, Remote by PC.

FACTORY DEFAULT [not applicable]

## P97E

**PROGRAM MODE LEVEL** Installer, Remote by PC.

FACTORY DEFAULT [not applicable]

NOTES

#### P98E

**PROGRAM MODE LEVEL** Installer, Remote by PC.

FACTORY DEFAULT User Code 1: 123 All other codes: [blank]

NOTES This option DOES NOT clear the Installer Code.

## **P99E**

PROGRAM MODE LEVEL Installer, Remote by PC. FACTORY DEFAULT 000000

| Option No. | Description |
|------------|-------------|
|            |             |

| CLEAR RADIO DEVICES                            |
|------------------------------------------------|
| CLEAR MEMORY                                   |
| CLEAR PANEL OPTIONS (RESTORE FACTORY DEFAULTS) |
| CLEAR USER CODES                               |
| PROGRAM INSTALLER CODE                         |
|                                                |

### **CLEAR RADIO DEVICES**

This option clears all Radio Devices assigned to zones 1–8. (*This option does not clear User Codes*).

#### PROGRAMMING SEQUENCE:

**P95E** Clears Radio Device Codes

#### **CLEAR MEMORY**

Enter P96E when in Installer Program mode to clear all events in the Alarm memory display.

PROGRAMMING SEQUENCE:

P96E Clears Alarm Memory display

### **CLEAR PANEL OPTIONS**

This option restores panel program options to their factory default values.

Defaults all options except User Codes, Radio Codes & Radio Devices.

PROGRAMMING SEQUENCE: P97E Restores Factory Defaults

### **CLEAR USER CODES**

This option clears all User Codes, (includes all Keypad Codes and Radio Keys) and restores User Code 1 to the factory setting of 123. P11E – P25E are defaulted (User Codes 1–15)

#### PROGRAMMING SEQUENCE:

P98E Clears User Codes

## **PROGRAM THE INSTALLER CODE**

Programs the installer code. This code can be 3 to 6 digits long. Factory default installer code is 000000.

### PROGRAMMING SEQUENCE:

**P99E** [Enter new code]**E** [Enter new code again]**E** (Unlike User Codes, the installer code is not displayed when programming)

For a complete list of factory default values, see the Programming Options Summary on pages 54-55.

## **SPECIAL INSTALLER FUNCTIONS**

## SEND DIALLER TEST REPORT

Send a Dialler Test Report to the telephone numer programmed at P70E. This test operates only in User program mode. **P666666666E** (*eight 6's*) *Triggers dialler and sends test report to Central Station* 

## SIREN TEST

Turn the Siren, Reset and Strobe Outputs On. Pressing P E will stop the Siren Test (and also exits Program Mode).

This test operates in User and Installer program mode.

P77777777E (eight 7's) Triggers Siren, Reset, Strobe

#### PANEL RESET

This function resets the microprocessor. The effect is the same as powering down and powering up again. Panel Reset operates in User and Installer program mode. **P888888888E** (eight 8's) Panel Reset

#### **PANEL MODEL & SOFTWARE VERSION**

This function displays the panel software version and the model number. Displayed in decimal format by the zone LEDs.

Example, version 1.0 ECO8x is displayed by flashing 1 0 followed by 0 2. (The model number for the ECO8x is 02.)

This test operates in User and Installer program mode.

**P99999999E** (eight 9's) Displays software version

## **NESS RADIO**

## RADIO DEVICES OPERATION

ALARM: Any Ness radio device can operate on any zone along with the hardwired zone input if necessary. Hardwired zones continue to operate as normal. (This would be the same as wiring two PIRs in series to one zone).

Radio Keys can also operate on radio zones for special purposes, but they should normally be programmed to a user code.

**KEYSWITCH INPUT:** A Radio Device programmed to Zone 8 will still work as an alarm even if the Zone 8 input operation has been changed to Keyswitch operation. The P60E 3E option only affects the Zone 8 terminal inputs.

**VIBRATION:** Radio device zone signals IGNORE the P30E-P38E vibration sensor settings.

**TAMPER REPORT:** Radio Device Tamper operation depends on the Armed State of the control panel.

**RADIO TAMPER:** causes the keypad to continuously beep and also to flash the RADIO, TAMPER and the ZONE (identifying the detector) lights. Pressing any key on the keypad or sending a TAMPER RESTORE will clear this warning.

LOW BATTERY REPORT: A low battery gives 10 beeps and flashes the RADIO & the BATTERY light. The ZONE light identifying the radio device is also ON. The flashing lights stop when any key on the keypad is pressed or a detector code with no low battery is received. Low Battery generates HISTORY and DIALLER reports ONCE only (until the low battery is fixed and a restore report is received).

#### NOTES

• Signal strength of Radio Keys can be tested in USER PROGRAM Mode or INSTALLER PROGRAM Mode.

• Signal strength of all other Radio Devices is tested in INSTALLER PROGRAM Mode.

• PRESS **3E** to test the signal strength of the selected transmitter ONLY. (Other devices will be ignored).

• PRESS **4E** to test the signal strength of ANY Ness transmitter (including unprogrammed devices).

| NESS RADIO DEVIC<br>Radio Events Table |                     | Ô                                   | (0)<br>(0)                           |                                      |                                                   |                                                 | 0                                    |                                        |
|----------------------------------------|---------------------|-------------------------------------|--------------------------------------|--------------------------------------|---------------------------------------------------|-------------------------------------------------|--------------------------------------|----------------------------------------|
| SIGNAL<br>TYPE                         | RKP<br>RADIO KEYPAD | RK1 RADIO KEY<br>PENDANT<br>100-683 | RK3 RADIO KEY<br>3 Button<br>100-664 | RK4 RADIO KEY<br>4 BUTTON<br>100-067 | R12 RADIO PIR<br>R15 RADIO PIR<br>100-691/100-663 | RR1/RR2 RADIO<br>REED SWITCH<br>100-662/100-527 | RPB RADIO<br>Emerg Button<br>100-283 | RSM RADIO<br>Smoke Detector<br>106-040 |
| ARM / DISARM                           | 15 User IDs         |                                     | ON/OFF buttons                       | ON/OFF buttons                       |                                                   |                                                 |                                      |                                        |
| ALARM                                  |                     |                                     |                                      |                                      | yes                                               | yes                                             |                                      | yes                                    |
| RESTORAL                               |                     |                                     |                                      |                                      |                                                   | yes                                             |                                      |                                        |
| PANIC                                  | * [star buttons]    | PANIC button                        | PANIC button                         | PANIC button                         |                                                   |                                                 | PANIC button                         |                                        |
| AUX                                    | yes                 |                                     |                                      | yes                                  |                                                   |                                                 |                                      |                                        |
| LOW BATT                               | yes                 | yes                                 | yes                                  | yes                                  | yes                                               | yes                                             | yes                                  | yes                                    |
| TAMPER                                 |                     |                                     |                                      |                                      | yes (100-691)                                     | yes                                             |                                      |                                        |
| SUPERVISION                            | yes                 |                                     |                                      |                                      | yes                                               | yes                                             | yes                                  |                                        |

## **NESS RADIO INTERFACE**

The Ness Radio Interface (100–200) is the optional radio receiver required to enable all radio functions. Connection to the control panel is via a 4 wire loom and plug supplied with the Ness Radio Interface.

When the Ness Radio Interface is installed, the keypad will flash the RADIO light ON when any radio signal is detected (from both programmed and non-programmed radio devices).

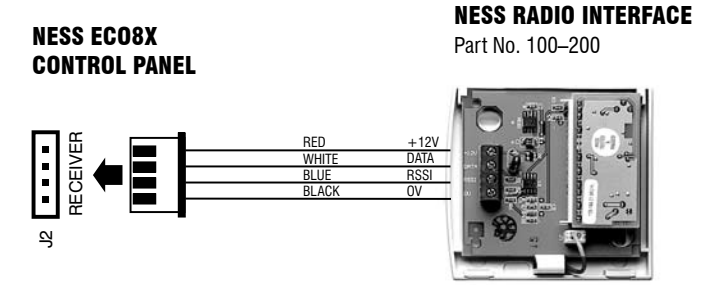

#### NOTES

• The Ness Radio Interface is normally installed inside the control panel box.

• In cases where the receiver needs to be located closer to the transmitters, the Ness Radio Interface can be installed up to 50 metres away from the control panel. Use 14/0.20 shielded cable or equivalent. The shield can either be connected to the EARTH connection or left unconnected. Leave the shield unconnected at the receiver end.

• If the Radio Interface must be installed inside a metal enclosure, the antenna wire should protrude outside the enclosure.

• For best performance, the antenna wire should be kept straight and not coiled, shortened or extended.

• The optional 100-046 Whip Antenna can be used in cases where radio reception is marginal. The whip antenna may not improve reception in all cases, however its reception pattern may better suit the local radio environment.

## RADIO SIGNAL STRENGTH TEST

The Signal Strength Test can be used to test the radio signal from any Ness radio device. The strength of the radio signal received is displayed on the zone lights 1–8 and beeped by the keypad.

The higher the number displayed (and beeped) the stronger the signal received.

#### **TEST SEQUENCE:**

• Enter the option for the radio device to be tested

For Radio Keys: options P11E–P25E. For Radio Devices, options P01E–P08E.

#### Press 3E

## • Trigger the radio device

- One of zone lights 1 to 8 will turn ON to indicate the signal strength from the transmitter.
- The Signal Strength display remains on until another command is entered.
- To clear the display and re-test the transmitter, simply press 3E again.

| ₁<br><b>()</b> | 0             | 3<br>0 | ⊲<br><b>0</b> | 6 | 6 | 7<br>0        | 8<br>0<br>↑   |
|----------------|---------------|--------|---------------|---|---|---------------|---------------|
| Wea<br>1 be    | ak Sigr<br>ep | nal    |               |   | I | Best S<br>8 b | ignal<br>eeps |

## P01E – P08E

PROGRAM MODE LEVEL Installer.

FACTORY DEFAULT No Radio Devices programmed.

#### NOTES

• Radio Device programming is done by automatically enrolling the radio code into the control panel.

• Radio Devices can only be deleted by keypad.

Some Ness Radio Devices send

separate Alarm and Restore signals.For special purposes, radio zones can

be also programmed to accept radio keys. In this case the zone can not also be programmed to accept a radio device.

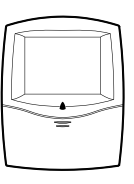

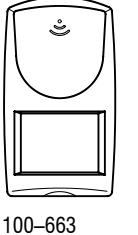

Ness R15 Radio PIR

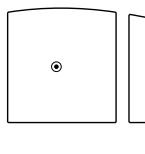

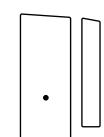

100–527 Ness Universal Transmitter

100–662 Ness Radio Reed Switch

100–691 Ness R12 Radio PIR

## **RADIO DEVICE PROGRAMMING**

Each of the zones of the ECO8x can be a radio zone. Once programmed, zones can accept both radio devices and normal zone inputs simultaneously.

The optional 100–200 Ness Radio Interface is required for radio devices to operate.

A radio device is any type of Ness transmitter including Radio PIR, Radio Reed Switches, Radio Smoke Detector.

#### **PROGRAMMING RADIO DEVICES**

Up to 8 radio devices can be assigned to the ECO8x, (one per zone).

#### **PROGRAMMING SEQUENCE – NO RESTORALS**

Suitable for 100-663 R15 Radio PIR, 100-691 R12 Radio PIR, 100-683 Radio Pendant, 100-203 Radio Smoke Detector.

#### Select a zone using P01E – P08E

The ARMED light will be ON if a Radio Device is already programmed to the zone. Press 0E to delete.

#### Press 1E

The READY light will turn ON to indicate that the zone is ready to accept the Radio Device.

## Trigger the Radio Device

A. If the Radio Device is accepted, the READY light will turn off, the ARMED light will turn on and 3 beeps will sound. B. If the READY light stays on and a warning beep sounds, the Radio Device is already assigned to another zone and must be cleared from that zone first.

C. If SUPERVISED SIGNALS have also been successfully recognised, the TAMPER light will turn ON.

EXAMPLE: To program a Radio PIR on zone 1:

PO1E 1E Trigger the Radio PIR (or simply connect the battery)

#### PROGRAMMING SEQUENCE – WITH RESTORALS Suitable for 100–662 Radio Reed Switch.

- Alarm the reed switch, ie., move the magnet away from the switch Leave the reed switch in the alarm condition and wait until radio transmission has stopped.
- Select a zone using P01E P08E

The ARMED light will be ON if a Radio Device is already programmed to the zone. Press 0E to delete.

#### Press 1E

The READY light will turn ON to indicate that the zone is ready to accept the Radio Device.

- Restore the reed switch (place the magnet next to the switch)
  - A. If the Radio Device is accepted, the READY light will turn off, the ARMED light will turn on and 3 beeps will sound.
     B. The MEMORY light will turn on to indicate that this device sends Restorals.

C. If the READY light stays on and a warning beep sounds, the Radio Device is already assigned to another zone and must be cleared from that zone first.

D. If SUPERVISED SIGNALS have also been successfully recognised, the TAMPER light will turn ON.

EXAMPLE: To program a Radio Reed Switch with Restorals on zone 2:

Alarm the reed switch **P02E 1E** Restore the reed switch

#### **DELETING A RADIO DEVICE:**

- Use P01E to P08E to select the zone
- Press 0E to clear the device (3 beeps will sound)

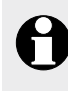

The Ness R12 and R15 Radio PIRs have a TEST link which disables the re-transmit timer, allowing the detector to be walk tested without waiting for the 4 minute re-transmit timer to expire. If the TEST link is left on, the PIR will automatically revert to normal mode after 30 minutes.

TEST mode can be re-started by briefly removing then replacing the battery.

## RADIO DEVICES - OPTION TABLE

| Zone 1 | P01E |
|--------|------|
| Zone 2 | P02E |
| Zone 3 | P03E |
| Zone 4 | P04E |
| Zone 5 | P05E |
| Zone 6 | P06E |
| Zone 7 | P07E |
| Zone 8 | P08E |

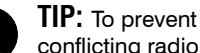

conflicting radio signals when programming

Radio Devices, disable each device once you have finished programming it. (Remove the battery or open the RADIO link).

Remember to enable all the devices when programming is completed.

## **NESS RADIO**

## P11E – P25E

#### PROGRAM MODE LEVEL: Installer.

FACTORY DEFAULT: No Radio Codes, all code are keypad codes.

#### NOTES

• User Code 1 (Master Code) is always a Keypad Code.

• Radio Codes can be deleted by keypad in the case of a lost Radio Key.

• Radio Keys are assigned to User Codes, so that Open/Close reports are identified by user number when the control panel is base station monitored. (If Open/Close reports are enabled)

#### **RELATED OPTIONS**

P01E–P08E Programming Radio Devices.

P64E 4E Radio Key Siren Chirps.

P68E 8E Quiet Chirps on radio arming.

P69E 5E Home arm by radio key ON/OFF buttons.

| USER C<br>OPTIONS | EXTRA<br>OPTIONS<br>MODE<br>(Exclude Light<br>is on). |                         |
|-------------------|-------------------------------------------------------|-------------------------|
| USER CODE         | OPTION<br>NO.                                         | <b>5E</b><br>Radio code |
| 1 (Master)        | P11E                                                  |                         |
| 2                 | P12E                                                  |                         |
| 3                 | P13E                                                  |                         |
| 4                 | P14E                                                  |                         |
| 5                 | P15E                                                  |                         |
| 6                 | P16E                                                  |                         |
| 7                 | P17E                                                  |                         |
| 8                 | P18E                                                  |                         |
| 9                 | P19E                                                  |                         |
| 10                | P20E                                                  |                         |
| 11                | P21E                                                  |                         |
| 12                | P22E                                                  |                         |
| 13                | P23E                                                  |                         |
| 14                | P24E                                                  |                         |
| 15                | P25E                                                  |                         |

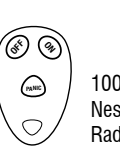

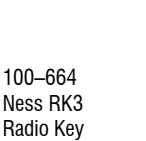

100–067 Ness RK4 Radio Key

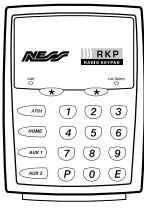

100–001 Ness RKP Radio Keypad

## **RADIO CODES**

Each of the 15 User Codes, except for the Master Code, can be programmed to be a Radio Codes. This allows up to 14 Ness Radio Keys to be used for Arming and Disarming of the panel. The Ness RKP Radio Keypad can also be used, see the RKP manual for programming details. The optional 100–200 Ness Radio Interface is required for radio operation.

#### **PROGRAMMING RADIO KEYS**

Use the Extra Options programming mode to enable selected user codes as Radio Codes. When a user code is enabled as a Radio Code, its Keypad Code, (if any), is automatically deleted.

#### **PROGRAMMING SEQUENCE:**

- In Installer Program Mode, enter the option number for the user code which will be become a radio code. (Example, enter P25E for user code 15).
- Press EXCLUDE E to enter Extra Options mode. (The Exclude light is on).
- O Press 5E to enable that user code as a Radio Code. (Light 5 is on).
- Press EXCLUDE E to exit Extra Options mode. (The Exclude light is off).

#### Press 1E

The READY light will turn ON to indicate that the User Code is ready to accept the Radio Key. If a code is already programmed the READY light will not turn on and a warning beep will sound. To clear the code, press 0E, then go back to step 5. (0E clears any existing codes).

Press the OFF button on the Radio Key to be programmed If the Radio Key is accepted, the READY light will turn off and 3 beeps will sound. If the READY light stays on and a warning beep sounds, the Radio Key is already assigned to another

# EXAMPLE: To enable User Code 15 as a Radio Code and program a Radio

In Installer Program Mode.

Press **P25E EXCLUDE E 5E EXCLUDE E 1E** then press the OFF button on the Radio Key.

#### TO DELETE A RADIO CODE:

Any Radio Code can be deleted if necessary, (lost radio key or if programming a radio key over an old one). And a Radio Code is automatically deleted when the user code type is changed to keypad code or reader code.

#### EXAMPLE: To delete Radio Code 15.

In Installer Program Mode: Press P25E 0E

| Option No. | Description                     | Default | Note                       |
|------------|---------------------------------|---------|----------------------------|
| P130E      | REAL TIME CLOCK SET MINUTES     | 00      | 00–59 minutes              |
| P131E      | REAL TIME CLOCK SET HOURS       | 00      | 00-23 hours (00=midnight)  |
| P132E      | REAL TIME CLOCK SET DAY         | 01      | 01–31 days                 |
| P133E      | REAL TIME CLOCK SET MONTH       | 01      | 01–12 months               |
| P134E      | REAL TIME CLOCK SET YEAR        | 06      | 00–63 (2000–2063)          |
| P135E      | REAL TIME CLOCK SET DAY OF WEEK | 1       | 1–7 (1=Sunday, 7=Saturday) |

## P130E – P135E

**PROGRAM MODE LEVEL** Installer, Remote by PC.

#### NOTES

These options are dynamically updated. When the program option is entered, the keypad display will show the current value.

## REAL TIME CLOCK PROGRAMMING

This is used to record the time and date of events to the Event Memory which can accessed by remote connection using NessComms™ software.

**P130E** Real Time Clock MINUTES. Enter a value between 00 and 59. Default 00 minutes.

**P131E** Real Time Clock HOURS. Enter a value between 00 and 23. Default 00 hours.

**P132E** Real Time Clock DAY OF THE MONTH. Enter a value between 01 and 31. Default 01, (1st day of the month).

Ensure that the setting does not exceed the days in the current month. The panel does not cross check this setting.

**P133E** Real Time Clock MONTH. Enter a value between 01 and 12. Default 01, (January).

**P134E** Real Time Clock YEAR. Enter a value between 00 and 63. (2000–2063). Default 06, (2006).

**P135E** Real Time Clock DAY OF THE WEEK. Enter a value between 1 and 7. (1=Sunday). Default 1, (Sunday).

### PROGRAMMING SEQUENCE:

**P130E–P135** existing value is displayed one digit at a time.

[ENTER NEW VALUE] E new value is displayed one digit at a time.

## **INSTALLER'S NOTES**

CENTRAL STATION MONITORING

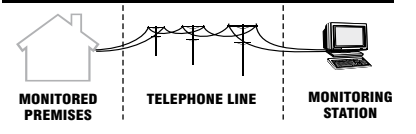

## **CENTRAL STATION MONITORING**

The Ness ECO8x control panel has an on-board digital dialler which can send detailed alarm messages to a central monitoring station.

The digital messages can include information about the zone/s which caused the alarm, tamper alarms, low battery or mains failure reports, and it can also (by user number) identify the users who arm and disarm the system.

Central station monitoring is highly recommended and is the most effective method of monitoring your alarm system.

Installers are welcome to contact Ness for further information about monitoring.

## CONTACT ID REPORTS TA-

| REPORT NAME              | SSSS    | Q | XYZ | GG | CCC     | SUFFIX |
|--------------------------|---------|---|-----|----|---------|--------|
| Zone 1– Zone 8 Alarm     | ssss 18 | q | 130 | aa | 001–008 | k      |
| Duress                   | ssss 18 | 1 | 121 | 01 | 030     | k      |
| Keyswitch Panic          | ssss 18 | 1 | 120 | 01 | 031     | k      |
| Keypad Panic             | ssss 18 | 1 | 120 | 01 | 032     | k      |
| Radio Key Panic          | ssss 18 | 1 | 120 | 01 | 1dd     | k      |
| Medical Alarm            | ssss 18 | 1 | 100 | 01 | 033     | k      |
| Fire                     | ssss 18 | 1 | 110 | 01 | 034     | k      |
| Exit Install mode        | ssss 18 | 1 | 306 | 01 | 035     | k      |
| Internal Tamper          | ssss 18 | q | 137 | 01 | 041     | k      |
| Keypad Tamper            | ssss 18 | q | 137 | 01 | 042     | k      |
| Radio Sensor Tamper      | ssss 18 | q | 383 | 01 | 2zz     | k      |
| Radio Sensor Low Battery | ssss 18 | q | 384 | 01 | 3zz     | k      |
| Mains Fail               | ssss 18 | q | 301 | 01 | 050     | k      |
| Panel Battery Fail       | ssss 18 | q | 309 | 01 | 051     | k      |
| Open                     | ssss 18 | 1 | 402 | aa | 0dd     | k      |
| Force Open (Cancel)      | ssss 18 | 1 | 406 | aa | 0dd     | k      |
| Close                    | ssss 18 | 3 | 402 | aa | 0dd     | k      |
| Test Report              | ssss 18 | 1 | 602 | 01 | 063     | k      |
| Zone 1-8 Manual Exclude  | ssss 18 | q | 573 | aa | 001-008 | k      |
| Zone 1-8 Auto Exclude    | ssss 18 | q | 380 | aa | 001-008 | k      |

Keyswitch arming is identified as User 16. Shortcut arming is identified as User 17.

| The panel reports alarms to the Central  |
|------------------------------------------|
| Station using Contact ID dialler format. |
| The message format is fixed as shown     |
| in the Contact ID Codes Table.           |

### THE MESSAGE TAKES THE FORM OF:

| SSSS                                                                                                    | Account Number                                               |  |  |  |  |
|----------------------------------------------------------------------------------------------------|--------------------------------------------------------------|--|--|--|--|
| Q                                                                                                    | Event qualifier<br>1=New Event or Open<br>3=Restore or Close |  |  |  |  |
| XYZ                                                                                                    | Alarm type                                                   |  |  |  |  |
| GG                                                                                                    | Group or Area designation                                    |  |  |  |  |
| CCC                                                                                                    | Alarm number                                                 |  |  |  |  |
| dd=User ID (1 to 15)<br>zz = Zone ID (1 to 8)<br>aa = 01 Area 1<br>aa = 02 Area 2<br>aa = 01 Home Mode area<br>aa = 00 24 Hr Area<br>K = Checksum (0 to 0 f hex) |                                                              |  |  |  |  |

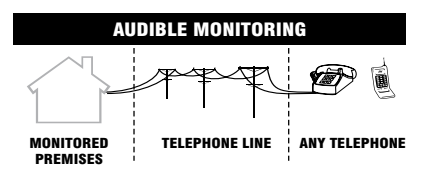

#### AUDIBLE MONITORING REPORTING FORMAT TABLE

| Digit<br>A | Digit<br>B | Alarm                                 |
|------------|------------|---------------------------------------|
| 1          |            | Zone 1                                |
| 2          |            | Zone 2                                |
| 3          |            | Zone 3                                |
| 4          |            | Zone 4                                |
| 5          |            | Zone 5                                |
| 6          |            | Zone 6                                |
| 7          |            | Zone 7                                |
| 8          |            | Zone 8                                |
| 2          | 1          | Duress                                |
| 2          | 2          | Keyswitch Tamper/Panic                |
| 2          | 3          | Keypad Panic                          |
| 2          | 4          | Radio Panic                           |
| 2          | 5          | Medical Alarm                         |
| 2          | 6          | Fire Alarm                            |
| 2          | 7          | Exit From Installer Pro-<br>gram Mode |
| 3          | 2          | Internal Panel Tamper                 |
| 3          | 3          | Keypad Tamper                         |
| 3          | 5          | Mains Fail                            |
| 3          | 6          | Panel Battery Fail                    |
| 4          | 1          | Radio Battery Fail                    |

## **AUDIBLE MONITORING**

While Central Station Monitoring is recommended, the panel can also send audible alarm reports to any DTMF capable telephone. The types of alarms sent are listed in the Reporting Format Table.

The basic audible message consists of the warning words ALARM, ALARM, ALARM followed by the alarm message sent as a series of beeps:

N [pause] A [pause] B [pause]

- $\mathbf{N}$  = The first digit of the Account Number, P72E.
- (N can be the digits 1–9. If P72E starts with 0, N is not sent).
- $\mathbf{A} =$ First digit of the Alarm identifier (See Reporting Format Table).
- **B** = Second digit of the Alarm identifier (See Reporting Format Table).

### MESSAGE EXAMPLE

If the Account Number is 1234 and zone 5 alarm is reported then 1 & 5 are beeped out: ALARM, ALARM, ALARM, 1 Beep, 5 Beeps

#### REPORTING SEQUENCE

When triggered by an alarm event (or events) the panel will:

1. Call the Primary Telephone Number (P70E).

2. Wait for 6 seconds. During this time the warning words ALARM, ALARM, ALARM are repeated.

3. Commence the audible message.

4. Repeat the audible message 4 times if not acknowledged by pressing the \* key after the alarm beeps.

5. After the Acknowledge, the next message is sent - until all are acknowledged.

6. If the alarm is not acknowledged, then the panel will hang up and redial up to the maximum number of dial attempts.

7. If the alarm is not acknowledged after all dial attempts then the keypad LINE light will flash continuously until the panel is next armed.

#### ACKNOWLEDGE TONE

The person receiving the call can then acknowledge the alarm by pressing the  $(\star)$  key on their telephone. Press the  $(\star)$  key for 2 seconds after the alarm beeps. If the alarm is not acknowledged, the keypad's LINE light will flash continuously until

## the panel is next armed. ALARM EVENTS SENT

The Reporting Format Table identifies the alarm events which can be programmed to be sent in Audible Format.

Open/Close reports, Restorals and Exclusions (Isolates) are NOT sent in Audible Format, even if selected on.

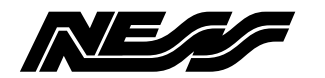

| PROGRAMMING USER CODES<br>PIN programming and EXTRA OPTIONS for each user code. |               |               |                                                                                         |                                |                          |                                    |                            |
|---------------------------------------------------------------------------------|---------------|---------------|-----------------------------------------------------------------------------------------|--------------------------------|--------------------------|------------------------------------|----------------------------|
|                                                                                 |               |               | EXTRA OPTIONS<br>EXCLUDE+E toggles EXTRA OPTIONS<br>mode. (Installer Program mode only) |                                |                          |                                    |                            |
| USER                                                                            | CODE TAE      | BLE           | PAGE 12                                                                                 |                                |                          | Pge 49                             |                            |
| U<br>USER<br>CODE                                                               | OPTION<br>NO. | KEYPAD<br>PIN | <b>1E</b><br>AREA<br>1<br>Code                                                          | <b>2E</b><br>AREA<br>2<br>Code | <b>3E</b><br>ARM<br>ONLY | <b>4E</b><br>"CODE<br>ONLY"<br>ARM | <b>5E</b><br>RADIO<br>Code |
| 1 (Master)                                                                      | P11E          | 123           | ON                                                                                      | ON                             | $\geq$                   |                                    | $\geq$                     |
| 2                                                                               | P12E          |               | ON                                                                                      |                                |                          |                                    |                            |
| 3                                                                               | P13E          |               | ON                                                                                      |                                |                          |                                    |                            |
| 4                                                                               | P14E          |               | ON                                                                                      |                                |                          |                                    |                            |
| 5                                                                               | P15E          |               | ON                                                                                      |                                |                          |                                    |                            |
| 6                                                                               | P16E          |               | ON                                                                                      |                                |                          |                                    |                            |
| 7                                                                               | P17E          |               | ON                                                                                      |                                |                          |                                    |                            |
| 8                                                                               | P18E          |               | ON                                                                                      |                                |                          |                                    |                            |
| 9                                                                               | P19E          |               | ON                                                                                      |                                |                          |                                    |                            |
| 10                                                                              | P20E          |               | ON                                                                                      |                                |                          |                                    |                            |
| 11                                                                              | P21E          |               | ON                                                                                      |                                |                          |                                    |                            |
| 12                                                                              | P22E          |               | ON                                                                                      |                                |                          |                                    |                            |
| 13                                                                              | P23E          |               | ON                                                                                      |                                |                          |                                    |                            |
| 14                                                                              | P24E          |               | ON                                                                                      |                                |                          |                                    |                            |

#### **PROGRAMMING RADIO KEYS**

P25E

15

To program Radio Keys to the panel, assign the required user code/s to be Radio Codes (Extra Options Mode, enable 5E).

ON

Example, to program a Radio key to User Code 15: Press P25E EXCLUDE E 5E EXCLUDE E 1E then press the OFF button on the radio key.

For full instructions see page 49.

#### **PROGRAMMING RADIO DEVICES**

Radio PIRs, Radio Reed Switches, Radio Smoke Detectors.

| OPTION | DESCRIPTION                     | PAGE |
|--------|---------------------------------|------|
| P01E   | Program radio devices on zone 1 | 48   |
| P02E   | Program radio devices on zone 2 |      |
| P03E   | Program radio devices on zone 3 |      |
| P04E   | Program radio devices on zone 4 |      |
| P05E   | Program radio devices on zone 5 |      |
| P06E   | Program radio devices on zone 6 |      |
| P07E   | Program radio devices on zone 7 |      |
| P08E   | Program radio devices on zone 8 |      |

## u

Options marked "u" can be programmed in User Program Mode

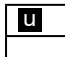

All options can be programmed in Installer Program Mode

| OPTION                 |              | DESCRIPTION                                 | DEFAULT     | PAGE   |
|------------------------|--------------|---------------------------------------------|-------------|--------|
| P26E                   | u            | ENTRY DELAY Time                            | 20 sec      | 14     |
| P28E                   | u            | EXIT DELAY Time                             | 60 sec      |        |
| P29E                   | u            | SIREN RESET Time                            | 5 min       |        |
|                        |              |                                             | 1           |        |
| P30E                   |              | Normal Zone Sensitivity                     | all zones   | 15     |
| P31E-36                | E            | Vibration Sensitivity, High-Low             | none        |        |
| P37E                   |              | Long Response Zones - 1 second              | none        |        |
| P38E                   |              | Long Response Zones - 3 seconds             | none        |        |
| P39E                   |              | Double Trigger zones                        | none        | 16     |
| P40E                   |              | Instant zones                               | zones 3+    |        |
| P41E                   |              | ENTRY DELAY zones                           | Zone 1      |        |
| P42E                   |              | HANDOVER zones                              | Zone 2      | 17     |
| P44E                   |              | Lockout zones (RESET output)                | All zones   |        |
| P45E                   |              | AREA 1 zones                                | All zones   |        |
| P46E                   |              | AREA 2 zones                                | none        |        |
| P51E                   |              | HOME MODE zones                             | none        | 19     |
| * See pag<br>Day Zones | ge 18<br>s   | 8 for information on Area operation, Home n | node & Temp | orary  |
| P52E                   | E 24hr zones |                                             | none        | 19     |
| P53E                   |              | Day Mode zones none                         |             |        |
| P54E                   |              | RESET output zones                          | All zones   | 20     |
| P55E                   |              | STROBE zones                                | All zones   |        |
| P56E                   |              | Keypad Sonalert zones                       | All zones   |        |
| P57E                   |              | SIREN zones                                 | All zones   | 21     |
| P59E                   |              | Aux2 zones                                  | none        |        |
| P60E                   | 1E           | Entry Beeps                                 | ON          | 22, 23 |
| :                      | 3E [         | Keyswitch Arm/Disarm                        | OFF         |        |
|                        | 4E [         | Tamper Siren lockout                        | ON          |        |
|                        | 6E           | Auto Exclude zones                          | ON          |        |
|                        | 7E           | Auto keypad display off                     | OFF         |        |
| P61E                   | 1E           | Tamper to RESET output                      | ON          | 24     |
|                        | 2E           | Tamper to STROBE output                     | ON          |        |
|                        | 3E           | Tamper to Keypad Sonalert                   | ON          |        |
|                        | 4E           | Tamper to SIREN output                      | ON          |        |
| :                      | 5E           | Keypad Panic to RESET output                | ON          |        |
|                        | 6E           | Keypad Panic to STROBE output               | ON          |        |
| ,                      | /E           | Keypad Panic to Sonalert                    |             |        |
| DEDE                   | ŏ⊨           | Reypad Panic to SIREN output                |             | 25     |
| P02E                   | ו⊑ <br>סב    | Shortout Zong Evolution                     |             | 20     |
|                        | 2E           | Shortout Home Made                          |             |        |
|                        | ১⊏<br>⊿⊏     |                                             |             |        |
|                        | 4C  <br>5E   | Shortout Area1 Arming                       |             |        |
|                        | 95<br>65     | Shortout Area 2 Armina                      |             |        |
|                        | 7            | Siren Burst on Auto Evoludo                 |             |        |
|                        | /⊏<br>8⊏     | Fire 10                                     |             |        |
|                        | υE           |                                             |             |        |

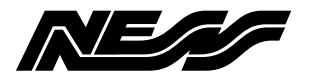

# ECO8x OPTIONS SUMMARY

| OPTION         | 1        | DESCRIPTION                           | DEFAULT   | PAGE   |  |
|----------------|----------|---------------------------------------|-----------|--------|--|
| P63E           | 1E       | Home Mode alarms to RESET output      | ON        | 26     |  |
|                | 2E       | Home Mode alarms to STROBE            | ON        |        |  |
|                | 3E       | Home Mode alarms to SONALERT          | OFF       |        |  |
|                | 4E       | Home Mode alarms to SIREN             | OFF       |        |  |
|                | 5E       | Day Mode to RESET output              | ON        |        |  |
|                | 6E       | Day Mode to STROBE                    | ON        |        |  |
|                | 7E       | Day Mode to keypad SONALERT           | OFF       |        |  |
|                | 8E       | Day Mode to SIREN                     | OFF       |        |  |
| P64E           | 1E       | Brief Home Mode Alarm                 | OFF       | 27, 28 |  |
|                | 2E       | Brief Day Alarm                       | OFF       |        |  |
|                | ЗE       | Enable Keypad Chime                   | OFF       |        |  |
|                | 4E       | Radio Key SIREN CHIRPS                | OFF       |        |  |
|                | 5E       | 50Hz Mains Frequency                  | ON        |        |  |
|                | 6E       | Enable Keypad Panic                   | ON        |        |  |
|                | 7F       | Keypad Fire Alarm                     | OFF       |        |  |
|                | 8F       | Keypad Medical Alarm                  | OFF       |        |  |
| P65E           | 1F       | Aux1 = Smoke Detector Power           | OFF       | 29     |  |
|                | 2F       | Aux1 = Area1 armed output             | OFF       |        |  |
|                | 2⊏<br>3⊏ |                                       | OFF       |        |  |
|                |          | Aux1 - Pulse on Radio ALIX hutton     |           |        |  |
| DeeE           | 4L<br>1E | Aux = 7000 alarm output               |           | 30     |  |
| FUUL           |          |                                       |           | 00     |  |
|                | 2        | Aux2 = Areaz armed output             |           |        |  |
|                | 3E       | Aux2 = loggle on Radio PANIC button   | OFF       |        |  |
|                | 4E       | Aux2 = Puise on R adio PANIC button   | OFF       |        |  |
|                | 5E       |                                       | OFF       |        |  |
| Deel           | 6E       | Aux2 = Fail To Communicate output     | OFF       | 01     |  |
| P68E           | 2E       | 3K3 Zone Resistors                    | OFF       | 31     |  |
| <b>B665</b>    | 8E       | Quiet chirps on radio Arm/Disarm      | OFF       | 00.00  |  |
| P69E           | 1E       | ARM1 output pulses                    | OFF       | 32, 33 |  |
|                | 2E       | ARM2 output pulses                    | OFF       |        |  |
|                | 3E       | Quiet Home Mode Siren                 | OFF       |        |  |
|                | 5E       | Home Mode by Radio Key ON/OFF buttons | OFF       |        |  |
|                | 6E       | Disable Mains Fail Alarm              | OFF       |        |  |
|                | 7E       | Home Mode chirps (Radio Key arm)      | OFF       |        |  |
|                | 8E       | Home Mode by Radio Key AUX button     | OFF       |        |  |
| P70E           |          | TELEPHONE No.1 Primary                | NONE      | 34     |  |
| P71E           |          | Telephone No.2 Secondary              | NONE      |        |  |
| P72E           |          | ACCOUNT No. 1                         | 0000      | 35     |  |
| P74E           |          | REPORT ZONE ALARMS                    | All zones | 36     |  |
| P75E           | 1E       | Report DURESS alarms                  | OFF       | 37     |  |
| Report<br>Misc | 2E       | Report MEDICAL alarms                 | OFF       |        |  |
| Alarms         | 3E       | Report keypad & Keyswitch PANIC       | ON        |        |  |
| 1-8            | 4E       | Report FIRE alarms                    | OFF       |        |  |
|                | 5E       | Report PANEL TAMPER alarms            | ON        |        |  |
| 6E<br>7E       |          | Report EXTERNAL TAMPER alarms         | ON        |        |  |
|                |          | Report KEYPAD TAMPER alarms           | ON        |        |  |
|                | 8E       | Report EXIT FROM INSTALLER mode       | OFF       |        |  |
| P76E           |          | Report Zone Restorals                 | All on    | 36     |  |
| P77E           |          | Report Misc. Restorals                | All on    | 37     |  |
| P78E           |          | Report Multiple Zone alarms           | NONE      | 36     |  |
| P81E           |          | Telephone No. Callback                | NONE      | 34     |  |

| P82E1ESend RESTORAL report immediately<br>Send RESTORAL after siren timeOFF2ESend RESTORAL after siren timeOFF3ESend RESTORAL after Disarm & sealOFF4ESend RESTORAL after Disarm alwaysONP83ETEST CALL Interval84 (168hrs)P84ETime before FIRST TEST CALL6 (12hrs)P85E1EAuto Dialling, Pulse & DTMFOFF2EPulse Dialling (Decadic) alwaysOFF3EDTMF Dialling alwaysONP86E1EDisable DiallerOFF2ECONTACT ID FORMATON4EAudible FormatOFF2ESplit dial Primary/Secondary numbersOFF2ECheck for Dial ToneON4E4 Dialling attemptsONP88E1ESend AREA 1 OPEN/CLOSE REPORTSOFF                                                                                                    | 37<br>38<br>38<br>39<br>40 |
|----------------------------------------------------------------------------------------------------|----------------------------|
| 2ESend RESTORAL after siren timeOFF3ESend RESTORAL after Disarm & sealOFF4ESend RESTORAL after Disarm alwaysONP83ETEST CALL Interval84 (168hrs)P84ETime before FIRST TEST CALL6 (12hrs)P85E1EAuto Dialling, Pulse & DTMFOFF2EPulse Dialling (Decadic) alwaysOFF3EDTMF Dialling alwaysONP86E1EDisable DiallerOFF2ECONTACT ID FORMATON4EAudible FormatOFF987E1ESplit dial Primary/Secondary numbersOFF2ECheck for Dial ToneON4E4 Dialling attemptsON                                                                                                    | 38<br>38<br>39<br>40       |
| 3E     Send RESTORAL after Disarm & seal     OFF       4E     Send RESTORAL after Disarm always     ON       P83E     TEST CALL Interval     84 (168hrs)       P84E     Time before FIRST TEST CALL     6 (12hrs)       P85E     1E     Auto Dialling, Pulse & DTMF     OFF       2E     Pulse Dialling (Decadic) always     OFF       3E     DTMF Dialling always     ON       P86E     1E     Disable Dialler     OFF       2E     CONTACT ID FORMAT     ON       4E     Audible Format     OFF       2E     Check for Dial Tone     ON       4E     4 Dialling attempts     ON                                                                                                  | 38<br>38<br>39<br>40       |
| 4ESend RESTORAL after Disarm alwaysONP83ETEST CALL Interval84 (168hrs)P84ETime before FIRST TEST CALL6 (12hrs)P85E1EAuto Dialling, Pulse & DTMFOFF2EPulse Dialling (Decadic) alwaysOFF3EDTMF Dialling alwaysONP86E1EDisable DiallerOFF2ECONTACT ID FORMATON4EAudible FormatOFFP87E1ESplit dial Primary/Secondary numbersOFF2ECheck for Dial ToneON4E4 Dialling attemptsONP88E1ESend AREA 1 OPEN/CLOSE REPORTSOFF                                                                                                    | 38<br>38<br>39<br>40       |
| P83E       TEST CALL Interval       84 (168hrs)         P84E       Time before FIRST TEST CALL       6 (12hrs)         P85E       1E       Auto Dialling, Pulse & DTMF       OFF         2E       Pulse Dialling (Decadic) always       OFF         3E       DTMF Dialling always       ON         P86E       1E       Disable Dialler       OFF         2E       CONTACT ID FORMAT       ON         4E       Audible Format       OFF         P87E       1E       Split dial Primary/Secondary numbers       OFF         2E       Check for Dial Tone       ON         4E       4 Dialling attempts       ON         P88E       1E       Send AREA 1 OPEN/CLOSE REPORTS       OFF | 38<br>38<br>39<br>40       |
| P84E       Time before FIRST TEST CALL       6 (12hrs)         P85E       1E       Auto Dialling, Pulse & DTMF       OFF         2E       Pulse Dialling (Decadic) always       OFF         3E       DTMF Dialling always       ON         P86E       1E       Disable Dialler       OFF         2E       CONTACT ID FORMAT       ON         4E       Audible Format       OFF         P87E       1E       Split dial Primary/Secondary numbers       OFF         2E       Check for Dial Tone       ON         4E       Joialling attempts       ON         P88E       1E       Send AREA 1 OPEN/CLOSE REPORTS       OFF                                                          | 38<br>39<br>40             |
| P85E       1E       Auto Dialling, Pulse & DTMF       OFF         2E       Pulse Dialling (Decadic) always       OFF         3E       DTMF Dialling always       ON         P86E       1E       Disable Dialler       OFF         2E       CONTACT ID FORMAT       ON         4E       Audible Format       OFF         P87E       1E       Split dial Primary/Secondary numbers       OFF         2E       Check for Dial Tone       ON         4E       4 Dialling attempts       ON         P88E       1E       Send AREA 1 OPEN/CLOSE REPORTS       OFF                                                                                                    | 38<br>39<br>40             |
| 2EPulse Dialling (Decadic) alwaysOFF3EDTMF Dialling alwaysONP86E1EDisable DiallerOFF2ECONTACT ID FORMATON4EAudible FormatOFFP87E1ESplit dial Primary/Secondary numbersOFF2ECheck for Dial ToneON4E4 Dialling attemptsONP88E1ESend AREA 1 OPEN/CLOSE REPORTSOFF                                                                                                    | 39<br>40                   |
| 3E     DTMF Dialling always     ON       P86E     1E     Disable Dialler     OFF       2E     CONTACT ID FORMAT     ON       4E     Audible Format     OFF       P87E     1E     Split dial Primary/Secondary numbers     OFF       2E     Check for Dial Tone     ON       4E     4 Dialling attempts     ON       P88E     1E     Send AREA 1 OPEN/CLOSE REPORTS     OFF                                                                                                    | 39<br>40                   |
| P86E     1E     Disable Dialler     OFF       2E     CONTACT ID FORMAT     ON       4E     Audible Format     OFF       P87E     1E     Split dial Primary/Secondary numbers     OFF       2E     Check for Dial Tone     ON       4E     4 Dialling attempts     ON       P88E     1E     Send AREA 1 OPEN/CLOSE REPORTS     OFF                                                                                                    | 39<br>40                   |
| 2E     CONTACT ID FORMAT     ON       4E     Audible Format     OFF       P87E     1E     Split dial Primary/Secondary numbers     OFF       2E     Check for Dial Tone     ON       4E     4 Dialling attempts     ON       P88E     1E     Send AREA 1 OPEN/CLOSE REPORTS     OFF                                                                                                    | 40                         |
| 4E     Audible Format     OFF       P87E     1E     Split dial Primary/Secondary numbers     OFF       2E     Check for Dial Tone     ON       4E     4 Dialling attempts     ON       P88E     1E     Send AREA 1 OPEN/CLOSE REPORTS     OFF                                                                                                    | 40                         |
| P87E       1E       Split dial Primary/Secondary numbers       OFF         2E       Check for Dial Tone       ON         4E       4 Dialling attempts       ON         P88E       1E       Send AREA 1 OPEN/CLOSE REPORTS       OFF                                                                                                    | 40                         |
| 2E         Check for Dial Tone         ON           4E         4 Dialling attempts         ON           P88E         1E         Send AREA 1 OPEN/CLOSE REPORTS         OFF                                                                                                    |                            |
| 4E         4 Dialling attempts         ON           P88E         1E         Send AREA 1 OPEN/CLOSE REPORTS         OFF                                                                                                    |                            |
| P88E 1E Send AREA 1 OPEN/CLOSE REPORTS OFF                                                                                                    |                            |
|                                                                                                    | 41                         |
| 2E Send AREA 2 Open/Close reports OFF                                                                                                    |                            |
| 5E Forced Opening report ON                                                                                                    |                            |
| 7E Manual Exclude Reports ON                                                                                                    |                            |
| 8E Auto Exclude Reports ON                                                                                                    |                            |
| P89E 1E ENABLE TEST CALLS ON                                                                                                    | 42, 43                     |
| 2E Mains Report Delay (1 hour) ON                                                                                                    |                            |
| 3E Listen-In to Dialler OFF                                                                                                    |                            |
| 4E Swinger shutdown ON                                                                                                    |                            |
| 5E Line Fault Monitor OFF                                                                                                    |                            |
| 7E Use Internal Timing OFF                                                                                                    |                            |
| P90E         1E         Enable Remote Access         OFF                                                                                                    | 44                         |
| 7E Enable Remote Event Report OFF                                                                                                    |                            |
| 8E Enable Callback Mode OFF                                                                                                    |                            |
| P91E         Required rings to answer         1                                                                                                    | 44                         |
| P92E 1E Report RADIO TAMPER ON                                                                                                    | 37                         |
| Report 2E Report RADIO PANIC by User ID ON                                                                                                    |                            |
| Alarms 3E Report RADIO LOW BATTERY by device OFF                                                                                                    |                            |
| 9-14 4E Report ZONE SUPERVISION FAIL OFF                                                                                                    |                            |
| 5E Report PANEL LOW BATTERY ON                                                                                                    |                            |
| 6E Report Mains FAIL ON                                                                                                    |                            |
|                                                                                                    |                            |
| P95E CLEAR RADIO DEVICES                                                                                                    | 45                         |
| P96E CLEAR MEMORY                                                                                                    |                            |
| P97E CLEAR PANEL OPTIONS (restore Factory Defaults)                                                                                                    |                            |
| P98E CLEAR User codes and Radio Keys                                                                                                    |                            |
| P99E Program the INSTALLER CODE 000000                                                                                                    | 45                         |
| P130E Real Time Clock set MINUTES 00                                                                                                    | 50                         |
| P131E Real Time Clock set HOURS 00                                                                                                    |                            |
| P132E         Real Time Clock set DAY         01                                                                                                    |                            |
| P133E Real Time Clock set MONTH 01                                                                                                    |                            |
| P134E Real Time Clock set YEAR 06                                                                                                    |                            |
| P135E Real Time Clock set DAY OF WEEK 1                                                                                                    |                            |

## **NESS ECO8x CONTROL PANEL**

#### PACKING LIST

- 1 ECO8x Main board
- 1 Housing
- 1 ECO8x LED keypad
- 1 17VAC plug pack
- 1 12V 7Ah battery (optional)
- 1 Dialler telephone lead
- 1 User's manual
- 1 Installation manual
- 8 End Of Line resistors 2K2
- 1 Lead assembly for battery
- 1 Lead assembly for internal tamper
- 2 Housing cover screws
- 4 Circuit board standoffs

### **SPECIFICATIONS**

| Box dimensions           | . 235w x 300h x 90d mm.                                                                                                    |
|--------------------------|----------------------------------------------------------------------------------------------------|
| Plug pack                | . 240V AC, output 17V AC@1.4A.                                                                                                    |
| Power supply             | . 13.8V DC @ 800mA.                                                                                                    |
| Quiescent current draw   | .80mA with 1 keypad.                                                                                                    |
| Operating voltage        | . 9.5V– 14V DC.                                                                                                    |
| Rechargeable battery     | . 12 volt 7.0 Amp/hour Sealed Lead Acid.                                                                                                    |
| Battery charging current | . 350mA maximum, current limited.                                                                                                    |
| Dynamic battery test     | . Backup battery is tested under load, hourly and on arming.                                                                                        |
| Fuses                    | .2 Amp auto resetting / Siren output & Reset output.<br>500mA auto resetting / 12 volt auxiliary outputs.<br>200 mA auto resetting / strobe output. |
| INPUTS                   |                                                                                                    |
| Zones                    | .8 zone inputs. 1 x 24hr tamper input.                                                                                                    |
| End of line resistor     | . 2200 Ohms (2K2).                                                                                                    |
| Maximum keypads          | .3.                                                                                                    |
| RADIO Header             | Multi-pin connector for the Ness Radio Interface (100-200).                                                                                         |
| OUTPUTS                  |                                                                                                    |
| Siren                    | . On board siren driver with timed output .                                                                                                    |
|                          | Maximum 3 x 8 Ohm horn speakers.                                                                                                    |
| Strobe                   | . 12V DC timed output. Maximum 2 x 1 Watt strobe lights.                                                                                            |
| Reset                    | . 12V DC timed output. Maximum 2 x 12V piezo screamers.                                                                                             |
| Equipment power output   | . 13.8V DC output for powering detectors and other equipment. Maximum 500mA.                                                                        |

AUX1 Output ......Programmable AUX1 output. Switches negative, max. draw 200mA. AUX Header ......Programmable AUX2 output. Switches negative, max. draw 100mA.

## APPROVALS

#### EMC COMPLIANCE

EN 50130-4:1996 Part 4: Electromagnetic compatability. Electrostatic Discharge, Radiated RF Immunity, Electrical Fast Transient/burst. Surge Immunity, Conducted RF Immunity, Voltage Dips and Interruptions, Mains Supply Variations.

AS/NZ CISPR 22:2002- Class B, Electromagnetic Radiation, Terminal Disturbance Voltage. EN61000-6-3:2001, Harmonic Current Emissions, Voltage fluctuations and Flicker.

#### TELECOM

TBR21, EU. PTC200, NEW ZEALAND TELECOM . AS ACIF S002, AUSTRALIA

#### SAFETY

EN60950:2000 inc Country Deviations, Safety of Information Technology Equipment AS/NZ3260-1993 incl. AMDTS 1,2,3 &4. TS001-1997 ACA Australian Communications Authority

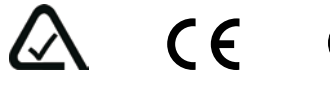

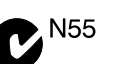

NESS SECURITY PRODUCTS Australian Communications Authority TELECOMMUNICATIONS COMPLIANCE

ECO8x INSTALLATION MANUAL Revision 1.5 August 2009

Document Part Number: 890-354

For products: 106-030 ECO8x Control Panel

COPYRIGHT NOTICE

All rights reserved. No part of this publication may be reproduced, transmitted or stored in a retrieval system in any form or by any means, electronic, mechanical, photocopying, recording, or otherwise, without the prior written permission of Ness.

Ness reserves the right to make changes to features and specifications at any time without prior notification in the interest of ongoing product development and improvement.

© 2009 Ness Security Products Pty Ltd ABN 28 069 984 372